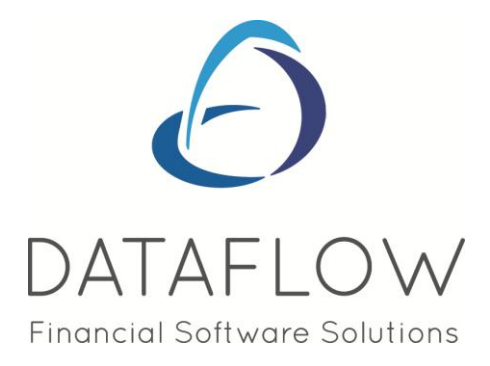

# Nominal Ledger

# **Contents**

| Accounts3Enquiry3Budgets10Transactions14Cashbook Postings15Journals15Cashbook Posting Adjustments & Journal Adjustments16Revaluation Journals16Revaluation Adjustments16Chart of Account Resonance23Chart of Accounts Listing29Transaction Details30                                                                                           | Introduction                                       | 3  |
|----------------------------------------------------------------------------------------------------|----------------------------------------------------|----|
| Enquiry.3Budgets.10Transactions14Cashbook Postings.15Journals15Cashbook Posting Adjustments & Journal Adjustments16Revaluation Journals.16Revaluation Adjustments.16Cheque Requisitions16Account Reconciliation18Recurring Postings23Currency Revaluation27InterCompany Processing28Reports28Chart of Accounts Listing.29Transaction Details30 | Accounts                                           | 3  |
| Budgets10Transactions14Cashbook Postings15Journals15Cashbook Posting Adjustments & Journal Adjustments16Revaluation Journals16Revaluation Adjustments16Cheque Requisitions16Cheque Requisitions16Recurring Postings23Currency Revaluation27InterCompany Processing28Reports28Chart of Accounts Listing29Trial Balance29Transaction Details30   | Enquiry                                            | 3  |
| Transactions14Cashbook Postings15Journals15Cashbook Posting Adjustments & Journal Adjustments16Revaluation Journals16Revaluation Adjustments16Cheque Requisitions16Account Reconciliation18Recurring Postings23Currency Revaluation27InterCompany Processing28Chart of Accounts Listing.29Trial Balance29Transaction Details30                 | Budgets                                            | 10 |
| Cashbook Postings.15Journals15Cashbook Posting Adjustments & Journal Adjustments16Revaluation Journals16Revaluation Adjustments.16Cheque Requisitions16Account Reconciliation18Recurring Postings23Currency Revaluation27InterCompany Processing28Reports28Chart of Accounts Listing.29Trial Balance.29Transaction Details30                   | Transactions                                       | 14 |
| Journals15Cashbook Posting Adjustments & Journal Adjustments16Revaluation Journals16Revaluation Adjustments16Cheque Requisitions16Account Reconciliation18Recurring Postings23Currency Revaluation27InterCompany Processing28Chart of Accounts Listing29Trial Balance29Transaction Details30                                                   | Cashbook Postings                                  | 15 |
| Cashbook Posting Adjustments & Journal Adjustments16Revaluation Journals16Revaluation Adjustments16Cheque Requisitions16Account Reconciliation18Recurring Postings23Currency Revaluation27InterCompany Processing28Chart of Accounts Listing29Trial Balance29Transaction Details30                                                             | Journals                                           | 15 |
| Revaluation Journals16Revaluation Adjustments16Cheque Requisitions16Account Reconciliation18Recurring Postings23Currency Revaluation27InterCompany Processing28Reports28Chart of Accounts Listing29Trial Balance29Transaction Details30                                                                                                    | Cashbook Posting Adjustments & Journal Adjustments | 16 |
| Revaluation Adjustments16Cheque Requisitions16Account Reconciliation18Recurring Postings23Currency Revaluation27InterCompany Processing28Reports28Chart of Accounts Listing29Trial Balance29Transaction Details30                                                                                                    | Revaluation Journals                               | 16 |
| Cheque Requisitions16Account Reconciliation18Recurring Postings23Currency Revaluation27InterCompany Processing28Reports28Chart of Accounts Listing29Trial Balance29Transaction Details30                                                                                                    | Revaluation Adjustments                            | 16 |
| Account Reconciliation18Recurring Postings23Currency Revaluation27InterCompany Processing28Reports28Chart of Accounts Listing29Trial Balance29Transaction Details30                                                                                                    | Cheque Requisitions                                | 16 |
| Recurring Postings23Currency Revaluation27InterCompany Processing28Reports28Chart of Accounts Listing29Trial Balance29Transaction Details30                                                                                                    | Account Reconciliation                             |    |
| Currency Revaluation27InterCompany Processing28Reports28Chart of Accounts Listing29Trial Balance29Transaction Details30                                                                                                    | Recurring Postings                                 | 23 |
| InterCompany Processing                                                                                                    | Currency Revaluation                               | 27 |
| Reports28Chart of Accounts Listing29Trial Balance29Transaction Details30                                                                                                    | InterCompany Processing                            |    |
| Chart of Accounts Listing                                                                                                    | Reports                                            |    |
| Trial Balance                                                                                                    | Chart of Accounts Listing                          |    |
| Transaction Details                                                                                                    | Trial Balance                                      |    |
|                                                                                                    | Transaction Details                                |    |

| Budget Comparison                                           |    |
|-------------------------------------------------------------|----|
| Cheque Requisition Listing                                  |    |
| Profit Loss Account                                         |    |
| Balance Sheet                                               |    |
| Cost Centre Reports                                         |    |
| Trial Balance                                               |    |
| Transaction Details                                         |    |
| Budget Comparison                                           |    |
| Batched Reports                                             |    |
| Management Report Generator & Management Report Definitions |    |
| Setup                                                       |    |
| Nominal Parameters                                          |    |
| Chart of Accounts                                           |    |
| Cost Centres                                                |    |
| Analysis Setup                                              |    |
| Nominals                                                    | 41 |
| Descriptions                                                | 41 |
| Opening Balances                                            |    |
| Auto Apportionment                                          |    |
| InterCompany Parameters                                     |    |
| Report Groups                                               |    |
| Exchange Rates                                              |    |
| VAT Nominal Codes                                           |    |
| Currency Nominals                                           |    |
| Bank Account Details                                        |    |
| Document Design                                             |    |
| Merge Accounts                                              |    |
| Period Processing                                           | 47 |
| Close Period                                                |    |
| Window                                                      |    |
| Minimise All                                                |    |
| Speedbar Visible                                            |    |

# Introduction

Maintains and provides for analysis of Balance Sheet and Trading accounts. Links with Sales, Purchase and Stock Ledgers are established within the respective modules. In addition to Nominal issues this section also covers, briefly, the use of Cost Centre analysis options.

| dataflov | v~32 Nominal I | Ledger  |       |                   |       |        | U | X |
|----------|----------------|---------|-------|-------------------|-------|--------|---|---|
| Accounts | Transactions   | Reports | Setup | Period Processing | Tools | Window |   |   |

# Accounts

| dataflow | /~32 Nominal I | Ledger  |       | A                 |       |        |  |
|----------|----------------|---------|-------|-------------------|-------|--------|--|
| Accounts | Transactions   | Reports | Setup | Period Processing | Tools | Window |  |
| Enqui    | ry             |         |       |                   |       |        |  |
| Budge    | ets            |         |       |                   |       |        |  |
| Exit     |                |         |       |                   |       |        |  |

# Enquiry

| Company Miles Brown and Sons & Co. |                             |                 |                |                |              |                 |            |   |  |  |  |
|------------------------------------|-----------------------------|-----------------|----------------|----------------|--------------|-----------------|------------|---|--|--|--|
| Code                               | Description                 | Opening Balance | Balance Posted | Period Balance | F'wd Balance | Current Balance | TB Group 1 |   |  |  |  |
| ACC.DEPN                           | Accumulated Depreciation    | 0.00            | 0.00           | 0.00           | 0.00         | 0.00            | Net Assets |   |  |  |  |
| ACCOUNTS                           | Accountancy Fees            | 13,580.70       | 3,601.80       | 17,182.50      | 2,901.43     | 20,083.93       | Costs      |   |  |  |  |
| ACCRUALS                           | Accruals                    | -2,090.00       | -470.00        | -2,560.00      | 0.00         | -2,560.00       | Net Assets |   |  |  |  |
| ACCRUED CO                         | Accrued COS on Jobs (P&L)   | 0.00            | 0.00           | 0.00           | 0.00         | 0.00            | Net Sales  |   |  |  |  |
| ACCRUED CO                         | Accrued COS Provision (BS)  | 0.00            | 0.00           | 0.00           | 0.00         | 0.00            | Net Assets |   |  |  |  |
| ACCRUED W                          | Accrued Warranty Costs (BS) | 0.00            | 0.00           | 0.00           | 0.00         | 0.00            | Net Assets |   |  |  |  |
| ADVERTG                            | Advertising                 | 72,939.14       | 22,035.25      | 94,974.39      | 47,658.07    | 142,632.46      | Costs      |   |  |  |  |
| AUDIT                              | Audit Fees                  | 10,913.50       | 3,003.00       | 13,916.50      | 3,788.50     | 17,705.00       | Costs      |   |  |  |  |
| BANK DEP1                          | Bank (Deposit Acct 1)       | 0.00            | 0.00           | 0.00           | 100.00       | 100.00          | Net Assets |   |  |  |  |
| BANK DEP2                          | Bank (Deposit Acct 2)       | 50,000.00       | 0.00           | 50,000.00      | 1,000.00     | 51,000.00       | Net Assets |   |  |  |  |
| BANK LOAN                          | Business Development Loan   | -85,000.00      | 0.00           | -85,000.00     | 0.00         | -85,000.00      | Net Assets |   |  |  |  |
| BANK1                              | Bank (Current Account)      | 721,054.11      | 653,187.50     | 1,374,241.61   | 172,760.23   | 1,547,001.84    | Net Assets |   |  |  |  |
|                                    |                             |                 |                |                |              |                 |            | • |  |  |  |

Enhance the grid display of nominal codes by clicking View Balances check box. Balance information will default to the current open Nominal period with the option of utilizing the forward and backward OOO buttons to adjust the required period display.

Click on a selected account (anywhere on its row) then click the view or cost Centres button to start detailed enquiries.

| dataflow~32 Nominal Ledger - [Account D<br>Accounts Transactions Reports Setu | etails (BANK1-Bank (Current Account)) (Miles<br>up Period Processing Tools Window | Brown and Sons & Co.)]      |                  |
|-------------------------------------------------------------------------------|-----------------------------------------------------------------------------------|-----------------------------|------------------|
| Account Details Bud                                                           | gets Currency Balances                                                            | Transaction <u>D</u> etails |                  |
| Balances                                                                      | Туре                                                                              | Period                      | Actual 🔺         |
| Opening Balance 721,054.11                                                    | Balance Sheet     O Profit & Loss                                                 | 31 October, 2008            | 0.00             |
| Period Postings 653.187.50                                                    | Poport Groups                                                                     | 30 November, 2008           | 0.00             |
|                                                                               | TB Crown 1 Net Accels                                                             | 31 December, 2008           | 0.00             |
| Closing for Period 1,374,241.61                                               |                                                                                   | 31 January, 2009 (Y/e)      | 0.00             |
| Forward Dated 172,760.23                                                      |                                                                                   | 28 February, 2009           | -12,050.20       |
| 1 547 001 04                                                                  |                                                                                   | 31 March, 2009              | -8,505.14        |
| Current   otal   1,547,001.84                                                 | TB Group 2 Current Assets                                                         | 30 April, 2009              | 563,413.18       |
|                                                                               |                                                                                   | 31 May, 2009                | 653,187.50       |
|                                                                               |                                                                                   | 30 June, 2009               | 81,367.83        |
|                                                                               | TB Group 3 Cash                                                                   | 31 July, 2009               | 79,496.01        |
|                                                                               |                                                                                   | 31 August, 2009             | 12,896.39        |
|                                                                               |                                                                                   | 30 September, 2009          | 0.00             |
|                                                                               |                                                                                   | 31 October, 2009            | 0.00             |
|                                                                               | Account Parameters                                                                | 30 November, 2009           | 0.00             |
|                                                                               | ✓ Cash Account TB Sequence 43                                                     | 31 December, 2009           | 0.00             |
|                                                                               |                                                                                   | 31 January, 2010 (Y/e)      | 0.00             |
|                                                                               | Ę                                                                                 | 뿥 Pin 🛛 🔚 OnTop             | 🕜 Help 🛛 🙆 Close |

# Nominal Account Enquiry 'View' button

Clicking the <u>vew</u> button will default you to the *Account Details* tab displaying an overview of the selected accounts balances. Click the *Options* tab to specify enquiry by account 'Group' (refer Report Group headings) or consolidated companies, either by individual or account groups. The option to view the balances displayed within these tabs in currencies other than the system default can also be available (see entries *Add Base Currency* and *Change Base Currency* within the *Login and Main Toolbar* guide)

The tab sheets within the enquiry window offer varying levels of information with drill down into transactions, source documents and batch details. To display period information simply click on the required period within the period listing on the right or alternatively you may select a range of periods by click and dragging the mouse over multiple periods.

The Actual and Budget information is supported by period analysis with the option to produce graphical presentations on selected period ranges, click the right mouse button on the required period to use this facility

# **Budgets**

This tab displays the budget entries for the selected Nominal account. Use the Budget drop down to switch the display between established Budgets.

| dataflow~32 Nominal Ledger - [Account Details (DEPRECN-Depreciation Ch | arges) (Miles Brown a | ind Sons & Co.) | ]        |          |             |                     |                  | — 0 <mark>— × —</mark> |
|------------------------------------------------------------------------|-----------------------|-----------------|----------|----------|-------------|---------------------|------------------|------------------------|
| Accounts Transactions Reports Setup Period Processing Tools            | Window                |                 |          |          |             |                     |                  | _ 8 ×                  |
| Account Details Budgets                                                |                       | Cyrrency        | Balances |          | 1           | Transaction Details | Dptions          | 1,                     |
| ▝▖▙▆▓▆▓▆▓▆▋▆▆▓▆▙▌▆▓▆▓▆▌▌                                               | Budget Bu             | dget 2009       |          |          |             |                     |                  | •                      |
|                                                                        | 1                     | Actual          | Budget   | Variance | % of Budget |                     |                  |                        |
| Budget Comparison                                                      | 28 February, 2009     | 2,264.87        | 3,366.00 | 1,101.13 | -32.71      |                     |                  |                        |
|                                                                        | 31 March, 2009        | 3,054.28        | 2,958.00 | -96.28   | 3.25        |                     |                  |                        |
| 1000.00                                                                | 30 April, 2009        | 2,377.65        | 2,448.00 | 70.35    | -2.87       |                     |                  |                        |
|                                                                        | 31 May, 2009          | 2,264.87        | 2,346.00 | 81.13    | -3.46       |                     |                  |                        |
| 0.00                                                                   | 30 June, 2009         | 1,865.46        | 3,264.00 | 1,398.54 | -42.85      |                     |                  |                        |
|                                                                        | 31 July, 2009         | 0.00            | 2,448.00 | 2,448.00 | -100.00     |                     |                  |                        |
| -1000.00 -                                                             | 31 August, 2009       | 0.00            | 2,397.00 | 2,397.00 | -100.00     |                     |                  |                        |
|                                                                        | 30 September, 2009    | 0.00            | 2,040.00 | 2,040.00 | -100.00     |                     |                  |                        |
| -2000.00 -                                                             | 31 October, 2009      | 0.00            | 3,060.00 | 3,060.00 | -100.00     |                     |                  |                        |
|                                                                        | 30 November, 2009     | 0.00            | 2,244.00 | 2,244.00 | -100.00     |                     |                  |                        |
| -3000.00                                                               | 31 December, 2009     | 0.00            | 2,346.00 | 2,346.00 | -100.00     |                     |                  |                        |
|                                                                        | 31 January, 2010      | 0.00            | 2,040.00 | 2,040.00 | -100.00     |                     |                  |                        |
| -4000.00 -                                                             |                       |                 |          |          |             |                     |                  |                        |
|                                                                        |                       |                 |          |          |             |                     |                  |                        |
| -5000.00                                                               |                       |                 |          |          |             |                     |                  |                        |
| 1 2 3 4 5 6 7 8 9 10 11                                                |                       |                 |          |          |             |                     |                  |                        |
| Periods >                                                              |                       |                 |          |          |             |                     |                  |                        |
|                                                                        | 1                     |                 |          |          |             |                     |                  |                        |
|                                                                        |                       |                 |          |          |             | 💆 Pin 🛛 🦉           | 🗂 OnTop 🛛 🕜 Help |                        |

## **Currency Balances**

Use this tab to review Currency Balances and related period analyses, enter the required currency code using the Currency drop down option.

Note that a blank currency code reflects 'default' currency postings only and excludes details of all foreign currency codes.

| Accounts Iransactio | ns <u>R</u> eports <u>S</u> etu | up Period Processi | ng <u>T</u> ools <u>W</u> indow |                             | _ 1             |
|---------------------|---------------------------------|--------------------|---------------------------------|-----------------------------|-----------------|
| Account Details     | Bud                             | lgets              | Currency Balances               | Transaction <u>D</u> etails | <u>O</u> ptions |
| Currency Balances   |                                 | Base Equivalents   |                                 | Period                      | Actual          |
| Opening Balance     | 718,086.55                      | Opening Balanc     | e 718,086.55                    | 31 October, 2008            | 0.00            |
| Period Postings     | 653 187 50                      | Period Posting     | <ul> <li>653 187 50</li> </ul>  | 30 November, 2008           | 0.00            |
|                     |                                 | r chod r osang     |                                 | 31 December, 2008           | 0.00            |
| Closing for Period  | 1,371,274.05                    | Closing for Perio  | d   1,371,274.05                | 31 January, 2009 (Y/e)      | 0.00            |
| Forward Dated       | 170.052.09                      | Forward Date       | d 170.052.09                    | 28 February, 2009           | -12,050.20      |
|                     | 1 5 41 000 4 4                  |                    |                                 | 31 March, 2009              | -7,044.14       |
| Current Total       | 1,541,326.14                    | Current Tota       | al   1,541,326.14               | 30 April, 2009              | 558,984.62      |
|                     |                                 |                    |                                 | 31 May, 2009                | 653,187.50      |
| System Balance      | 1,515,326.14                    | Currency 🖉 👻       | -                               | 30 June, 2009               | 81,367.83       |
| . ,                 |                                 | DM D               | eutche Marks                    | 31 July, 2009               | 79,496.01       |
|                     |                                 | EUR E              | uro                             | 31 August, 2009             | 10,188.25       |
|                     |                                 | STG S              | ench Francs<br>terling          | 30 September, 2009          | 0.00            |
|                     |                                 | USD U              | S Dollars                       | 31 October, 2009            | 0.00            |
|                     |                                 | YEN Ja             | apanese Yen                     | 30 November, 2009           | 0.00            |
|                     |                                 |                    |                                 | 31 December, 2009           | 0.00            |
|                     |                                 |                    |                                 | . I                         | •               |

# **Transaction Details**

The *Transaction Details* tab provides an overview of transactions posted to the selected period, There is also a *View* parameter in the bottom right corner allowing you to choose between *By Year* and *All* without have to revert back to the *Account Details* tab to change the period view.

There are also a number of right click options available when selecting a transaction within the grid including *View batch* and *Modify Batch* providing the ability to modify, repeat or reverse Journal and Cash Book postings. The available right click options are controlled by the type of transaction you have selected.

|             | -               |              |       |           |                |           |          |                   |            |                           |                    |          |                |         |
|-------------|-----------------|--------------|-------|-----------|----------------|-----------|----------|-------------------|------------|---------------------------|--------------------|----------|----------------|---------|
|             | Account Details |              | 1     | Buc       | igețs          |           | C        | Syrrency Balances |            | Transaction Det           | ails               |          | <u>Options</u> |         |
| Batch No. / | Audit No. Date  | Ledger       | Туре  | Reference | Source Account | Amount    | Quantity | Code              | Period     | Source Account Name V.    | AT Code VAT Amount | Currency | Rate Curren -  | -<br>   |
| 191         | 3144 03/02/20   | 109 Purchase | e INV | 0001/05   | BRAT           | 750.00    |          |                   | 28/02/2009 | Bratford Design Service 1 | 131.25             |          |                |         |
| 191         | 3145 03/02/20   | 109 Purchase | INV   | 902/05    | BRAT           | 359.80    |          |                   | 28/02/2009 | Bratford Design Service 1 | 62.97              |          |                |         |
| 478         | 7974 09/02/20   | 109 Nominal  | JRN   | 9424/122  |                | 12,465.60 |          |                   | 28/02/2009 |                           | 0.00               |          |                |         |
| 478         | 7931 09/02/20   | 109 Nominal  | JBN   | 9425/217  |                | 8,814.96  |          |                   | 28/02/2009 |                           | 0.00               |          |                | D Sou   |
| 478         | 8146 09/02/20   | 109 Nominal  | JRN   | 9426/103  |                | 11,575.20 |          |                   | 28/02/2009 |                           | 0.00               |          |                |         |
| 478         | 8103 09/02/20   | 109 Nominal  | JBN   | 9423/580  |                | 4,986.24  |          |                   | 28/02/2009 |                           | 0.00               |          |                |         |
| 478         | 8060 09/02/20   | 109 Nominal  | JBN   | 9427/814  |                | 12,465.60 |          |                   | 28/02/2009 |                           | 0.00               |          |                |         |
| 478         | 8017 09/02/20   | 109 Nominal  | JRN   | 9429/122  |                | 9,438.24  |          |                   | 28/02/2009 |                           | 0.00               |          |                |         |
| 478         | 7888 09/02/20   | 109 Nominal  | JBN   | 9428/015  |                | 9,171.12  |          |                   | 28/02/2009 |                           | 0.00               |          |                |         |
| 191         | 3138 20/02/20   | 109 Purchase | INV   | 001/05    | 5M             | 2,500.00  |          |                   | 28/02/2009 | 5M Quality Rail Service 1 | 437.50             |          |                |         |
| 191         | 3139 20/02/20   | 109 Purchase | INV   | 002/05    | 5M             | 380.20    |          |                   | 28/02/2009 | 5M Quality Rail Service 1 | 66.54              |          |                |         |
| 191         | 3147 20/02/20   | 109 Purchase | INV   | 2091/05   | DURA01         | 25.00     |          |                   | 28/02/2009 | Durapower Electonics (1   | 4.38               |          |                |         |
| 191         | 3151 28/02/20   | 109 Purchase | INV   | 209/05    | D00001         | 380.50    |          |                   | 28/02/2009 | Decime Automation Sul 0   | 0.00               | USD      | 1.54           |         |
| 191         | 3152 28/02/20   | 109 Purchase | INV   | 220/05    | D00001         | 280.50    |          |                   | 28/02/2009 | Decime Automation Sul 0   | 0.00               | USD      | 1.54           |         |
| 191         | 3143 28/02/20   | 109 Purchase | INV   | 103/05    | AUDIO          | 900.00    |          |                   | 28/02/2009 | Audio Supply and Rent 1   | 157.50             |          |                |         |
| 193         | 3181 01/03/20   | 109 Purchase | INV   | 9282/06   | BRAT           | 890.00    |          |                   | 31/03/2009 | Bratford Design Service 1 | 155.75             |          |                |         |
| 479         | 8320 04/03/20   | 109 Nominal  | JBN   | 623/621   |                | 9,616.32  |          |                   | 31/03/2009 |                           | 0.00               |          |                |         |
| 479         | 8277 04/03/20   | 109 Nominal  | JRN   | 626/144   |                | 9,794.40  |          |                   | 31/03/2009 |                           | 0.00               |          |                |         |
| 479         | 8234 04/03/20   | 109 Nominal  | JBN   | 627/814   |                | 10,684.80 |          |                   | 31/03/2009 |                           | 0.00               |          |                |         |
| 479         | 8191 04/03/20   | 109 Nominal  | JBN   | 624/163   |                | 8,904.00  |          |                   | 31/03/2009 |                           | 0.00               |          |                |         |
| 479         | 8449 04/03/20   | 109 Nominal  | JRN   | 625/258   |                | 7,123.20  |          |                   | 31/03/2009 |                           | 0.00               |          |                |         |
| 479         | 8406 04/03/20   | 109 Nominal  | JBN   | 629/163   |                | 9,794.40  |          |                   | 31/03/2009 |                           | 0.00               |          |                |         |
| 479         | 8363 04/03/20   | 109 Nominal  | JRN   | 628/056   |                | 12,465.60 |          |                   | 31/03/2009 |                           | 0.00               |          |                | View    |
| 193         | 3177 12/03/20   | 109 Purchase | INV   | 23832/06  | 5M             | 3,900.00  |          |                   | 31/03/2009 | 5M Quality Rail Service 1 | 682.50             |          |                | CByPe   |
| 193         | 3179 15/03/20   | 09 Purchase  | INV   | 39809/06  | AUDIO          | 390.00    |          |                   | 31/03/2009 | Audio Supply and Rent 1   | 68.25              |          |                | € By Ye |
|             |                 |              |       |           |                |           |          |                   |            |                           |                    |          | - F            | CAI     |

Having selected a transaction the <u>Batch</u> button will open a new window displaying the corresponding batch records.

Having clicked the <u>Bach</u> button there is an *Options* tab to the right. The *Options* tab contains parameters enabling you to apply filters to the information displayed within the *Details* tab.

| 4 | ataflow~32 | Nominal Lee | dger - (Transa    | ction Batch Enquiry | (Batch 478) (Miles Brown            | n and Sons & Co.)]                   |                    |                |       |                          |                 |                 |                           | o x          |
|---|------------|-------------|-------------------|---------------------|-------------------------------------|--------------------------------------|--------------------|----------------|-------|--------------------------|-----------------|-----------------|---------------------------|--------------|
| 4 | Accounts   | Transaction | s <u>R</u> eports | Setup Period Proc   | essing <u>T</u> ools <u>W</u> indov | v                                    |                    |                |       |                          |                 |                 |                           | _ <i>6</i> × |
|   |            |             |                   | Detail              | 1                                   |                                      |                    | <u>Options</u> |       |                          |                 |                 |                           |              |
| П | Date       | Audit No.   | Account           | Type                | Source Account Name                 | Source Account Reference             | Amount             | Quantity       | Notes | VAT Code VAT Amount Curr | ency Rate       | Currency Amount | Currency VAT              | Ledger 🔺     |
| F | 19/02/2009 | 7875        | SALES             | JRN                 |                                     | 9428/002                             | -58,500.00         |                |       | 0.00                     |                 | -58,500.00      | 0.00                      | Nominal 📃    |
|   | 19/02/2009 | 7876        | SALESEQP          | JRN                 |                                     | 9428/003                             | -27,500.00         |                |       | 0.00                     |                 | -27,500.00      | 0.00                      | Nominal      |
| П | 19/02/2009 | 7877        | SALESCONS         | JRN                 |                                     | 9428/004                             | -5,022.00          |                |       | 0.00                     |                 | -5,022.00       | 0.00                      | Nominal      |
| П | 19/02/2009 | 7878        | CARRIAGE          | JRN                 |                                     | 9428/005                             | -3,090.90          |                |       | 0.00                     |                 | -3,090.90       | 0.00                      | Nominal      |
| П | 19/02/2009 | 7879        | DISCALLOW         | JRN                 |                                     | 9428/006                             | 980.00             |                |       | 0.00                     |                 | 980.00          | 0.00                      | Nominal      |
| П | 19/02/2009 | 7880        | SERVICES          | JRN                 |                                     | 9428/007                             | -22,717.08         |                |       | 0.00                     |                 | -22,717.08      | 0.00                      | Nominal      |
| П | 19/02/2009 | 7881        | TRANSPORT         | dataflow_22 Nomi    | nal Lectore - Erroraction Batel     | h Enquiry (Batch 478) (Miler Brow    | n and Sonr & Co.)) |                |       |                          |                 |                 |                           | - 8 X        |
| П | 19/02/2009 | 7882        | S.CONTRACT        |                     | nai teoger - (mansaction eaiti      | n Englany (bailon 476) (willes brow  | manu sons er cogj  | _              |       |                          |                 |                 |                           |              |
| П | 19/02/2009 | 7883        | COS STOCKS        | Accounts Trans      | actions Reports Setup Fo            | eriod Processing Loois <u>W</u> indo | w                  |                |       |                          |                 |                 |                           | = 0' X       |
| П | 19/02/2009 | 7884        | P&LONSTOCK        |                     |                                     | Details                              |                    |                |       |                          | <u>Ω</u> ptions |                 |                           |              |
| П | 39/02/2009 | 7885        | STOCKISSUE        | Scope               | Transaction Types                   | Date Parameters                      |                    |                |       |                          |                 |                 |                           |              |
| П | 39/02/2009 | 7886        | STOCKWRITE        | □ By Nominal        | Invoiced                            | □ by <u>Period</u>                   |                    |                |       |                          |                 |                 |                           |              |
| П | 39/02/2009 | 7887        | STOCKWAST         |                     | Credit Notes                        |                                      |                    |                |       |                          |                 |                 |                           | Period a     |
| П | 39/02/2009 | 7888        | EQPPURCH          |                     | E Cath                              |                                      |                    |                |       |                          |                 |                 | 31 Decembe                | . 2009       |
| H | 09/02/2009 | 7889        | CONPURCH          |                     | 1 2444                              |                                      |                    |                |       |                          |                 |                 |                           | . 2010 (179) |
| H | 09/02/2009 | 7890        | LABRECV           |                     | Chegues                             |                                      |                    |                |       |                          |                 |                 | 28 February               | . 2010       |
| H | 19/02/2009 | 7891        | PROV.DEPRE        |                     | Eiscounts                           |                                      |                    |                |       |                          |                 |                 | 31 March                  | . 2010       |
| H | 19/02/2009 | 7892        | DIR.REMUN         |                     |                                     |                                      |                    |                |       |                          |                 |                 | 30 April<br>31 Mai        | 2010         |
| H | 19/02/2009 | 7893        | SALABIES          |                     | 1 Deinstration                      |                                      |                    |                |       |                          |                 |                 | 30 June                   | , 2010       |
| H | 19/02/2009 | 7894        | BECBLIIT          |                     | Deb//Credits                        |                                      |                    |                |       |                          |                 |                 | 31 July                   | , 2010       |
| H | 19/02/2009 | 7895        | INSUBANCE         |                     | , _lournals                         |                                      |                    |                |       |                          |                 |                 | 31 Augus                  | , 2010       |
| H | 19/02/2009 | 7896        | FOP HIBE          |                     | E Batalan                           |                                      |                    |                |       |                          |                 |                 | 30 Septembe<br>31 October | , 2010       |
| H | 19/02/2009 | 7897        | PHONE             |                     | 1 gaunes                            |                                      |                    |                |       |                          |                 |                 | 30 November               | . 2010       |
| H | 19/02/2009 | 7898        | TRAVELEXP.        |                     |                                     |                                      |                    |                |       |                          |                 |                 | 31 December               | , 2010       |
| Н | 19/02/2009 | 7899        | ENTERTAIN         |                     |                                     |                                      |                    |                |       |                          |                 |                 | 31 January                | . 2011 (Y/e) |
| Н |            |             | criticititit      |                     |                                     |                                      |                    |                |       |                          |                 |                 | 28 February               | . 2011       |
| 1 |            |             |                   |                     |                                     |                                      |                    |                |       |                          |                 |                 | 31 March<br>20 Anni       | 1.2011       |
| _ |            |             |                   |                     |                                     |                                      |                    |                |       |                          |                 |                 | 30 April<br>31 Mar        | 2011         |
|   |            |             |                   |                     |                                     |                                      |                    |                |       |                          |                 |                 | 30 June                   | . 2011       |
| - | _          |             |                   |                     |                                     |                                      |                    |                |       |                          |                 |                 | 31 July                   | . 2011       |
|   |            |             |                   |                     |                                     |                                      |                    |                |       |                          |                 |                 | 31 Augus                  | 0011         |
|   |            |             |                   |                     |                                     |                                      |                    |                |       |                          |                 |                 | Ju Septembe               | 2011         |
|   |            |             |                   |                     |                                     |                                      |                    |                |       |                          |                 |                 |                           |              |
|   |            |             |                   |                     |                                     |                                      |                    |                |       |                          | 👻 En            | C OnIop         | 🕜 Help                    | 🙆 💭ose       |

# **Options**

The *Options* tab contains control parameters allowing you to tailor how you wish the information in the previous tabs to be displayed.

|                   |                |                   | _   |                   |                     |                       |
|-------------------|----------------|-------------------|-----|-------------------|---------------------|-----------------------|
| Account Details   |                | Budgets           |     | Currency Balances | Transaction Details | Options               |
| ompany Options    |                |                   |     |                   |                     | Period                |
| Individual        | C              | Consolidated      |     |                   |                     |                       |
| count Ontions     | Benort Groups  |                   |     |                   |                     | 31 January, 2010 (Y/e |
| court options     | TB Group 1     | Not Sales         |     |                   |                     | 28 February, 2010     |
|                   | in anoup ]     | . Interpates      |     |                   |                     | 31 March, 2010        |
|                   |                |                   |     |                   |                     | 30 April, 2010        |
|                   |                |                   |     |                   |                     | 31 May, 2010          |
|                   |                |                   |     |                   |                     | 30 June, 2010         |
| by Nominal        |                |                   |     |                   |                     | 31 July, 2010         |
|                   |                |                   |     |                   |                     | 31 August, 2010       |
|                   | TT TD Cours    | CashatiCalas      |     |                   |                     | 30 September, 2010    |
|                   | IN TE Gloup 2  | , Toost or balles |     |                   |                     | 31 October, 2010      |
|                   |                |                   |     |                   |                     | 30 November, 2010     |
|                   |                |                   |     |                   |                     | 31 December, 2010     |
|                   |                |                   |     |                   |                     | 31 January, 2011 (Y/  |
|                   |                |                   |     |                   |                     | 28 February, 2011     |
|                   |                |                   |     |                   |                     | 31 March, 2011        |
|                   | TT TO Come 1   | United            |     |                   |                     | 30 April, 2011        |
|                   | IV: TB Group 3 | /   mardware      | · · |                   |                     | 31 May, 2011          |
| by <u>G</u> roup  |                |                   |     |                   |                     | 30 June, 2011         |
|                   |                |                   |     |                   |                     | 31 July, 2011         |
|                   |                |                   |     |                   |                     | 31 August, 2011       |
|                   |                |                   |     |                   |                     | 30 September, 2011    |
|                   |                |                   |     |                   |                     | 31 October, 2011      |
|                   |                |                   |     |                   |                     | 30 November, 2011     |
| ansaction uptions |                |                   |     |                   |                     | 31 December, 2011     |
| Exclude reversals |                |                   |     |                   |                     | 31 January, 2012 (Y/  |

# Nominal Account Enquiry 'Cost Centres' button

From the Nominal Account Enquiry screen, press the Cost Centres button.

| dataflow~32 Nominal Ledger - [Co                                                                                                    | ost Centre View [Mil             | es Brown and Sons & Co.                 | ] [Nominal: Purc      | hases Engineering S                   | ervice]]             |         |
|----------------------------------------------------------------------------------------------------|----------------------------------|-----------------------------------------|-----------------------|---------------------------------------|----------------------|---------|
| Accounts <u>T</u> ransactions <u>R</u> epo                                                                                                    | rts <u>S</u> etup <u>P</u> eriod | Processing <u>T</u> ools <u>W</u> in    | dow                   |                                       |                      | _ 8 ×   |
| View C TB Group 1<br>View C TB Group 1<br>C TB Group 2<br>Nominal C TB Group 3                                                                                             | Display                          | 31 January, 201<br>le Net zero balances | 0                     |                                       |                      |         |
| Cost Centres                                                                                                    | Title                            | Opening                                 | Postings              | Closing                               | Forward              |         |
| England     England     England     Eeds     Manchester     South England     South England     England     England     England     West Scotland     Wales     West Wales | England<br>Scotland<br>Wales     | 347,158,45<br>120,916,32<br>51,999,36   | 0.00<br>0.00<br>0.00  | 347,158.45<br>120,916.32<br>51,999.36 | 0.00<br>0.00<br>0.00 |         |
| Period: 0.00                                                                                                    | Selected: 0.00                   | -%                                      |                       |                                       |                      | 11.     |
| ConTop                                                                                                    | 👻 Pin                            | 🔍 T <u>r</u> ar                         | is 🔍 Ac <u>t</u> ual: | s 🔍 B <u>u</u> dget                   | 🕜 Help               | O Close |

Initially Cost Centre information is presented for the selected nominal account. Once started, the enquiry can be switched to a selected 'TB Group' level view if required.

Open the cost centre tree list on the left, and select branches on it to display the corresponding posting analysis and Period Actuals. Having selected a branch the <u>select trans</u> button will display all the corresponding transactions as detailed below.

| Date       | Reference | Type | Period     | Notes | Amount      | App Amount  | % Total | Batch No. | Audit No. | Ledger  | VAT Code | VAT Type |
|------------|-----------|------|------------|-------|-------------|-------------|---------|-----------|-----------|---------|----------|----------|
| 27/02/2008 | 126/103   | JRN  | 29/02/2008 |       | 9,616.32    | 9,616.32    | 100.00  | 466       | 4383      | Nominal |          |          |
| 15/03/2008 | 226/103   | JRN  | 31/03/2008 |       | 9,171.12    | 9,171.12    | 100.00  | 467       | 4686      | Nominal |          |          |
| 19/04/2008 | 326/103   | JRN  | 30/04/2008 |       | 5,164.32    | 5,164.32    | 100.00  | 468       | 4989      | Nominal |          |          |
| 10/05/2008 | 426/103   | JRN  | 31/05/2008 |       | 9,438.24    | 9,438.24    | 100.00  | 469       | 5292      | Nominal |          |          |
| 08/06/2008 | 526/144   | JRN  | 30/06/2008 |       | 9,794.40    | 9,794.40    | 100.00  | 470       | 5552      | Nominal |          |          |
| 19/07/2008 | 626/144   | JRN  | 31/07/2008 |       | 10,061.52   | 10,061.52   | 100.00  | 471       | 5855      | Nominal |          |          |
| 16/08/2008 | 726/103   | JRN  | 31/08/2008 |       | 9,438.24    | 9,438.24    | 100.00  | 472       | 6200      | Nominal |          |          |
| 16/08/2008 | 726/103   | JRN  | 31/08/2008 |       | 4,986.24    | 4,986.24    | 100.00  | 472       | 6286      | Nominal |          |          |
| 15/09/2008 | 826/104   | JRN  | 30/09/2008 |       | 8,814.96    | 8,814.96    | 100.00  | 473       | 6417      | Nominal |          |          |
| 17/01/2009 | 8826/105  | JBN  | 31/01/2009 |       | 9,260.16    | 9,260.16    | 100.00  | 477       | 7843      | Nominal |          |          |
| 22/10/2008 | 926/144   | JRN  | 31/10/2008 |       | 7,123.20    | 7,123.20    | 100.00  | 474       | 6935      | Nominal |          |          |
| 08/11/2008 | 1026/145  | JRN  | 30/11/2008 |       | 11,753.28   | 11,753.28   | 100.00  | 475       | 7151      | Nominal |          |          |
| 10/12/2008 | 1126/144  | JRN  | 31/12/2008 |       | 12,465.60   | 12,465.60   | 100.00  | 476       | 7325      | Nominal |          |          |
| 09/02/2009 | 9426/103  | JRN  | 28/02/2009 |       | 11,575.20   | 11,575.20   | 100.00  | 478       | 8146      | Nominal |          |          |
| 04/03/2009 | 626/144   | JRN  | 31/03/2009 |       | 9,794.40    | 9,794.40    | 100.00  | 479       | 8277      | Nominal |          |          |
| 04/04/2009 | 726/144   | JRN  | 30/04/2009 |       | 10,061.52   | 10,061.52   | 100.00  | 480       | 8579      | Nominal |          |          |
| 25/05/2009 | 826/104   | JRN  | 31/05/2009 |       | 16,027.20   | 16,027.20   | 100.00  | 481       | 8968      | Nominal |          |          |
| 27/06/2009 | 926/104   | JBN  | 30/06/2009 |       | 17,808.00   | 17,808.00   | 100.00  | 482       | 9099      | Nominal |          |          |
| 31/01/2009 | Year End  | JRN( | 31/01/2009 |       | -752,655.12 | -117,087.60 | 15.56   | 494       | 9416      | Nominal |          |          |
| _          |           |      |            |       |             |             |         |           |           |         |          |          |
| and a      |           |      |            |       |             |             |         |           |           |         |          |          |

From the Cost Centre Transactions window you are able to view the Cost Centre Apportionment within the *Cost Centre View* window by clicking the AppView button.

| - | Cost Centre Viev | /             |               |            |                |         |          |         |
|---|------------------|---------------|---------------|------------|----------------|---------|----------|---------|
| Γ | Region           | Area          | Town          | App Amount | % Total        |         |          | *       |
| Į | England          | North England | Manchester    | 10,061.52  | 100.00         |         |          |         |
|   |                  |               |               |            |                |         |          |         |
|   |                  |               |               |            |                |         |          |         |
|   |                  |               |               |            |                |         |          |         |
|   |                  |               |               |            |                |         |          |         |
|   |                  |               |               |            |                |         |          |         |
|   |                  |               |               |            |                |         |          |         |
|   |                  |               |               |            |                |         |          |         |
|   |                  |               |               |            |                |         |          |         |
|   |                  |               |               |            |                |         |          |         |
|   |                  |               |               |            |                |         |          |         |
|   |                  |               |               |            |                |         |          |         |
|   |                  |               |               |            |                |         |          |         |
|   |                  |               |               |            |                |         |          |         |
|   |                  |               |               |            |                |         |          |         |
|   |                  |               |               |            |                |         |          | -       |
| 1 |                  | 172           | 1             | 1          | [              | 1       |          | 1       |
|   |                  |               | n <u>T</u> op | Change     | <u>U</u> pdate | Discard | (2) Help | O Close |

The *Cost Centre View* window displays the current apportionment set for that transaction. The set apportionment can be changed from this window by using the Change button.

Clicking the change option simply takes you into the standard Cost Centre Apportionment window as shown below.

| Nominal EQPPURCH<br>Reference 9426/103 | Amount Date 09/02/2009 | 11575.2    |                 |                                    |
|----------------------------------------|------------------------|------------|-----------------|------------------------------------|
| Region                                 | Area                   | Town       | App Amount      | % Total Region                     |
| England                                | North England          | Manchester | 11,575.20       | 100.00                             |
|                                        |                        |            |                 |                                    |
| •                                      |                        |            |                 | •                                  |
| Iown Manchester                        |                        |            | Amgunt          | 11,575.20 % 100.                   |
| e<br>Iown Manchester                   | ¥                      |            | Amgunt<br>Total | *<br>11,575.20 % 100.<br>11,575.20 |

The <u>Actuals</u> button takes you through to a window displaying the Actuals in both graph and grid formats.

| [Region: England]                |                                                                  |
|----------------------------------|------------------------------------------------------------------|
| Graph                            | Grid                                                             |
| ≦₩∞%⊖ ¥₽₩⊻.♀⊵ ®ħ¢/ ₽             |                                                                  |
|                                  | 01:28/02/2009<br>02:31/03/2009<br>03:30/04/2009                  |
| 5000.00                          | 04:31/05/2009<br>05:30/06/2009<br>06:31/07/2009<br>07:31/08/2009 |
| 3000.00 -                        | 08:30/09/2009<br>09:31/10/2009<br>10:30/1/2009<br>11:31/12/2009  |
| 2000.00 -                        | 12:31/01/2010<br>13:28/02/2010<br>14:31/03/2010<br>15:30/04/2010 |
|                                  | 16:31/05/2010<br>17:30/06/2010<br>18:31/07/2010<br>19:31/08/2010 |
| 1 2 3 4 5 6 7 8 9 10 11 12 13 14 | 15 16 17 18 19 20 21 22 23 24<br>21:31/10/2010<br>21:31/10/2010  |
|                                  | TYear on Year Top On Iop                                         |

The <u>Budget</u> button enables a view of the associated budget information where you can view the *Budget v Actuals* comparison for all established budgets.

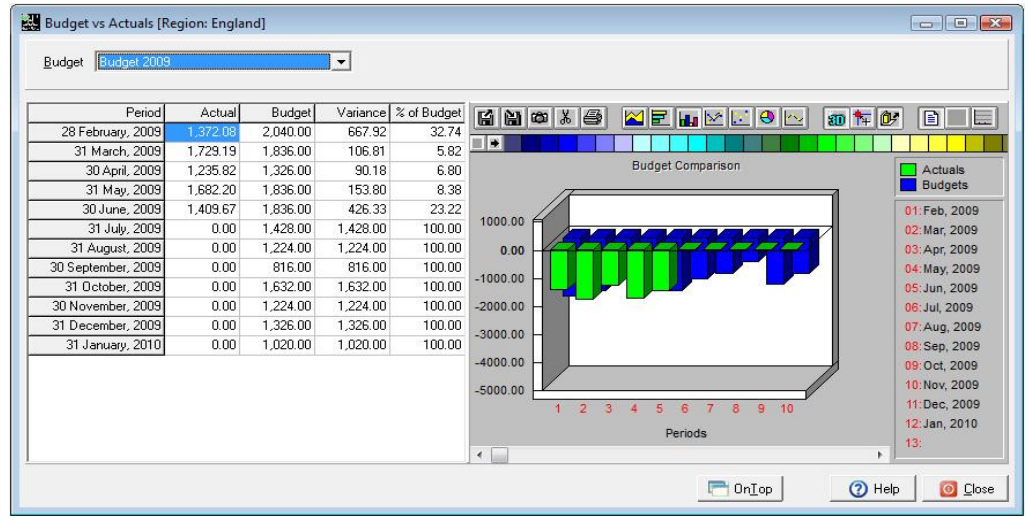

# **Budgets**

This window provides the facilities to create and revise multiple budgets and tasks that can be performed at any time.

| dataflow~32 Nominal                                                | Ledger - [Nominal Budget Input]<br>ions <u>R</u> eports <u>S</u> etup <u>P</u> eriod Processing <u>T</u> ools <u>W</u> indow                                                        |                   |
|--------------------------------------------------------------------|----------------------------------------------------------------------------------------------------|-------------------|
| <u>B</u> udgets                                                    | Parameters Entry                                                                                                    |                   |
| Budget Budget 2012 Forecast 2012                                   | Budget Periods         Nominal Periods         Start Date           12         1         28/02/2009           12         1         28/02/2009                                       |                   |
|                                                                    |                                                                                                    | <u>I</u> mport    |
| Description                                                        | Budget 2012 Start Date                                                                                                    | 🔂 Add             |
| No. of Periods                                                     | 31 January, 2009 (Y/e)<br>28 February, 2009                                                                                                    | <u> </u>          |
| No. of Nominal Periods<br>Consolidated<br><u>C</u> ompany or Group | 1         31 March, 2009           30 April, 2009         30 April, 2009           P & L Accounts ▼         31 May, 2009           Miles Brown and Sons & Co.         30 June, 2009 | Update<br>Discard |
|                                                                    | 🕐 Неір                                                                                                    | O Close           |

Each budget can adopt its own properties i.e. the company and periods it covers etc. The control over its content is set within the *Parameters* tab where account ranges and the source of initial values are specified.

| dataflow~32           | Nominal Ledg     | jer - [Nomi | inal Budg | et Input | - Budget 2 | 2009]         |        | (Real Transfer |        |                 |
|-----------------------|------------------|-------------|-----------|----------|------------|---------------|--------|----------------|--------|-----------------|
| Accounts              | Transactions     | Reports     | Setup     | Period P | rocessing  | Tools         | Window |                |        | - 5             |
| <u>B</u> udge         | ets              | <u>P</u> ar | ameters   |          |            | <u>E</u> ntry |        |                |        |                 |
| Nominal Code          | e Selection Meth | ods         |           |          |            |               |        |                | <br>   |                 |
| ⊖ By <u>T</u> rial Ba | alance Group     |             |           |          |            |               |        |                |        | 🔥 Modify        |
| C. Bu Nomina          | l Code           |             |           |          |            |               |        |                |        | Undata          |
| O by <u>R</u> omine   |                  |             |           |          |            |               |        |                |        |                 |
| C By Other B          | ludget           |             |           |          |            |               |        |                |        | Discard         |
| Use Currer            | nt Nominal Code  | s           |           |          |            |               |        |                |        |                 |
| Initial Data Sc       | ources           |             |           |          |            |               |        |                |        |                 |
| From Existi           | ing Budget       |             |           |          |            |               |        |                |        |                 |
| с                     |                  |             |           |          |            |               |        |                |        |                 |
| Erom An <u>o</u> t    | her Budget       |             |           |          |            |               |        |                |        |                 |
| C From Actu           | als              |             |           |          |            |               |        |                |        |                 |
|                       |                  |             |           |          |            |               |        |                | <br>   |                 |
|                       |                  |             |           |          |            |               |        |                | 🕐 Help | 0 <u>C</u> lose |
|                       |                  |             |           |          |            |               |        |                |        |                 |

Finally the *Entry* tab displays the budget values and provides varies calculator options via the BHeper button to change or increment selected values and entire ranges.

| <u>A</u> ccounts <u>T</u> ransa | actions <u>R</u> eport   | s <u>S</u> etup <u>P</u> eri | od Processing | <u>T</u> ools <u>W</u> ind                                                                                                    | ow          |             |             | -           | ł   |
|---------------------------------|--------------------------|------------------------------|---------------|----------------------------------------------------------------------------------------------------|-------------|-------------|-------------|-------------|-----|
| <u>B</u> udgets                 | ) <u>F</u>               | Parameters                   | <u>E</u> ntry |                                                                                                    | 1           |             |             |             |     |
| Budget                          | 28 Feb 2009              | 31 Mar 2009                  | 30 Apr 2009   | 31 May 2009                                                                                                    | 30 Jun 2009 | 31 Jul 2009 | 31 Aug 2009 | 30 Sep 2009 |     |
| ACCOUNTS                        | 6,222.00                 | 4,896.00                     | 3,927.00      | 3,774.00                                                                                                    | 5,712.00    | 4,794.00    | 3,825.00    | 3,315.00    |     |
| ADVERTG                         | 28,560.00                | 27,540.00                    | 23,460.00     | 24,480.00                                                                                                    | 26,520.00   | 23,460.00   | 22,491.00   | 23,460.00   |     |
| AUDIT                           | 4,896.00                 | 4,692.00                     | 4,182.00      | 3,111.00                                                                                                    | 4,590.00    | 3,774.00    | 3,162.00    | 2,907.00    |     |
| BANKCHGES                       | 357.00                   | 357.00                       | 357.00        | 357.00                                                                                                    | 357.00      | 357.00      | 357.00      | 357.00      |     |
| CARRIAGE                        | -22,050.00               | -22,050.00                   | -21,000.00    | -22,050.00                                                                                                    | -22,050.00  | -21,000.00  | -21,997.50  | -22,050.00  |     |
| CONPURCH                        | 25,500.00                | 23,460.00                    | 24,480.00     | 22,440.00                                                                                                    | 24,480.00   | 22,440.00   | 23,511.00   | 21,420.00   |     |
| Budget Helpe                    | er                       |                              |               |                                                                                                    | X           | 8,360.00    | 16,422.00   | 16,371.00   |     |
|                                 |                          |                              | 100           | and the second second s |             | 2,448.00    | 2,397.00    | 2,040.00    |     |
| C Amendment 0                   | ptions                   |                              | Enter a Perc  | entage                                                                                                    |             | 1,400.00    | 91,851.00   | 78,540.00   |     |
| G Adjust by a                   | Percentage (Se           |                              |               |                                                                                                    |             | 6,222.00    | 6,885.00    | 6,324.00    |     |
| se siduar by d                  |                          | Joorg                        | J             |                                                                                                    |             | 1,836.00    | 2,295.00    | 2,448.00    |     |
| C. Single Valu                  | e for All (Select)       | ı –                          |               |                                                                                                    |             | 3,978.00    | 3,060.00    | 3,315.00    |     |
|                                 | e i ei i i ii (e ei ee i | '                            |               |                                                                                                    |             | 1 000 00    | 4 470 00    | 1 100 00    | Þ.  |
| 🔿 Split Startin                 | g Value & Even           | Increment                    |               |                                                                                                    |             |             |             |             | _   |
|                                 |                          |                              |               |                                                                                                    |             | 🦳 🌄 н       | elper 🛛 🕜 H | telp 📔 🙆 🖸  | los |
| 🔅 🔿 Split Startin               | g Value & <u>V</u> arial | ble Increment                |               |                                                                                                    |             |             |             |             |     |
| _                               |                          |                              |               |                                                                                                    |             |             |             |             |     |
| ⊂ Starting <u>V</u> a           | lue & Increment          |                              |               |                                                                                                    |             |             |             |             |     |
|                                 |                          |                              |               |                                                                                                    |             |             |             |             |     |
|                                 |                          | 200                          |               | - 1                                                                                                    | -           | 1           |             |             |     |

Budgets can also be imported via the either the standard *Data Import* option found under the *Tools* menu on the main toolbar *(refer to the Data Import section within the Login and Main Toolbar document)* or by using the dedicated <u>\_\_\_\_\_</u> button found on the right side of the main Budget window.

The \_\_\_\_\_ button from the main Budget window loads the following control screen;

| Accounts                   | Transactions | Reports Set             | up Period I | Processin | g Tools Window          |            |                     | _        | 8 X |
|----------------------------|--------------|-------------------------|-------------|-----------|-------------------------|------------|---------------------|----------|-----|
| Options<br>Dy <u>I</u> B G | àroups 🔽     | by C <u>o</u> st Centre |             |           |                         |            |                     |          |     |
| B_NOMCODE                  | B_PEREND     | B_PERNO                 | B_CC1       |           | B_CC2                   | B_CC3      | B_AMOUNT            | RG_DESC1 |     |
| ACCOUNTS                   | 28/02/2009   | 1                       | England     |           | North England           | Leeds      | 918                 | Costs    | —i  |
| ACCOUNTS                   | 28/02/2009   | 1                       | England     |           | North England           | Manchester | 918                 | Costs    |     |
| ACCOUNTS                   | 28/02/2009   | 1                       | England     |           | South England           | Norwich    | 918                 | Costs    |     |
| ACCOUNTS                   | 28/02/2009   | 1                       | England     |           | South England           | Staines    | 918                 | Costs    |     |
| ACCOUNTS                   | 28/02/2009   | 1                       | Scotland    |           | East Scotland           | Edinburgh  | 918                 | Costs    |     |
| ACCOUNTS                   | 28/02/2009   | 1                       | Scotland    |           | West Scotaind           | Glasgow    | 714                 | Costs    |     |
| ACCOUNTS                   | 28/02/2009   | 1                       | Wales       |           | West Wales              | Swansea    | 918                 | Costs    |     |
| ACCOUNTS                   | 31/03/2009   | 2                       | England     |           | North England           | Leeds      | 816                 | Costs    |     |
| ACCOUNTS                   | 31/03/2009   | 2                       | England     |           | North England           | Manchester | 918                 | Costs    |     |
| ACCOUNTS                   | 31/03/2009   | 2                       | England     |           | South England           | Norwich    | 816                 | Costs    |     |
| ACCOUNTS                   | 31/03/2009   | 2                       | England     |           | South England           | Staines    | 918                 | Costs    |     |
|                            |              |                         |             |           |                         |            |                     |          | Þ.  |
|                            | Region Engla | nd                      |             |           |                         |            |                     |          |     |
|                            | Area North   | England                 |             | _         |                         | Accumul    | ated Depreciation   |          | -   |
|                            | Town Leed:   | s                       |             | _         |                         |            | ated propresidation |          |     |
|                            | ,            |                         |             | Peri      | iod Date  28 Feb 2009 * |            |                     |          |     |
|                            |              |                         |             |           | Amount                  | 918        |                     |          |     |
|                            |              |                         |             |           | 1                       | []         |                     |          |     |

The options  $\square$  by <u>IB</u> Groups and  $\square$  by Cost Centre enable the sorting of the grid view by either TB group or Cost Centre.

Using the <u>unport</u> utility you can continuously update your budget as you go by appending the new import to the existing or previously imported information. The information that appears in this window will only be updated to the actual Budget once the <u>Update</u> button is selected, prior to this action the information will simply be stored within this window.

The \_\_\_\_\_ button can be used to completely clear the previously imported budget information allowing you to start from scratch. Selecting the \_\_\_\_\_ button will load the following conformation;

| Clear Existing Budget Values                                                                                                    | ×                                                                                                    |
|----------------------------------------------------------------------------------------------------|----------------------------------------------------------------------------------------------------|
| All budget values will be cleared from the<br>allowing you to import a budget from so<br>values will not yet be affected, HOWEVEF<br>on the Update button, only the imported<br>Import/Export browse window will be up<br>existings ones. The current saved budget | e Import/Export browse window<br>ratch. The current saved budget<br>8, when you subsequently click<br>1 budget values displayed in the<br>idated and they will replace the<br>5 will be lost. |
| Do you want to continue?                                                                                                    |                                                                                                    |
|                                                                                                    | <u>Y</u> es <u>N</u> o                                                                                                    |

Select the <u>Import</u> button from within the control screen loads the following import parameter window where you specify the source file for import;

| dataflow~         | 32 Nominal Ledg        | ger - [Budge    | et Impo       | rt]                        |               |                |        |                 |
|-------------------|------------------------|-----------------|---------------|----------------------------|---------------|----------------|--------|-----------------|
| Account           | s <u>T</u> ransactions | <u>R</u> eports | <u>S</u> etup | Period Processing          | <u>T</u> ools | <u>W</u> indow |        | - 5             |
| Import <u>F</u> i | e c:\Df32 Databa       | ses\Budget      | mport\R       | eforecast Import file.xls; | :             |                |        |                 |
| Workshe           | et Sheet1              |                 |               |                            |               |                |        |                 |
|                   |                        |                 |               |                            |               |                |        |                 |
|                   |                        |                 |               |                            |               |                |        |                 |
|                   |                        |                 |               |                            |               |                |        |                 |
|                   |                        |                 |               |                            |               |                |        |                 |
|                   |                        |                 |               |                            |               |                |        |                 |
|                   |                        |                 |               |                            |               |                |        |                 |
|                   |                        |                 |               |                            |               |                |        |                 |
|                   |                        |                 |               |                            |               |                |        |                 |
|                   |                        |                 |               |                            |               |                |        |                 |
|                   |                        |                 |               |                            |               |                |        |                 |
|                   |                        |                 |               |                            |               |                |        |                 |
|                   |                        |                 |               |                            |               |                | Import | 🔯 <u>C</u> lose |

Or alternatively you also have the option to Export an existing budget using the Export button. Selecting the Export button will load the following window;

| <u>A</u> ccounts | <u>T</u> ransactions | <u>R</u> eports <u>S</u> e | tup Period Processing | g <u>T</u> ools | <u>W</u> indow | - |
|------------------|----------------------|----------------------------|-----------------------|-----------------|----------------|---|
| I                | Region               |                            | -                     |                 |                |   |
|                  | Area                 |                            | •                     |                 |                |   |
|                  | Town                 |                            | -                     |                 |                |   |
|                  |                      |                            |                       |                 |                |   |
|                  |                      |                            |                       |                 |                |   |
|                  |                      |                            |                       |                 |                |   |
|                  |                      |                            |                       |                 |                |   |
|                  |                      |                            |                       |                 |                |   |
|                  |                      |                            |                       |                 |                |   |
|                  |                      |                            |                       |                 |                |   |
|                  |                      |                            |                       |                 |                |   |
|                  |                      |                            |                       |                 |                |   |
|                  |                      |                            |                       |                 |                |   |
|                  |                      |                            |                       |                 |                |   |
|                  |                      |                            |                       |                 |                |   |
|                  |                      |                            |                       |                 |                |   |
|                  |                      |                            |                       |                 |                |   |
|                  |                      |                            |                       |                 |                |   |

This is a useful facility enabling you to export an existing budget, revise the figures and import back into dataflow making budget entry a far more efficient process.

As you can see from the screenshot provided there are three drop down descriptions listed *Region, Area and Town*, these examples relate to the Cost Centre levels established within the database. The options that appear within your window will relate to the descriptions setup within your database, if Cost Centres are utilized (*if they are not then this window will not display the drop down selection options*).

By using the Cost Centre drop down options you can filter the information that will be exported i.e. selecting the first Cost Centre for each level you will only export information that relates to those descriptions. If you wish to export all data simply leave the selection options blank.

# Transactions

| Accounts | Transactions Reports Setup Peri | od Processing To | ools Window |  |
|----------|---------------------------------|------------------|-------------|--|
|          | Cashbook Postings               | 1                |             |  |
|          | Journals                        |                  |             |  |
|          | Cashbook Posting Adjustments    |                  |             |  |
|          | Journal Adjustments             |                  |             |  |
|          | Revaluation Journals            |                  |             |  |
|          | Revalution Adjustments          |                  |             |  |
|          | Cheque Requisitions             |                  |             |  |
|          | Account Reconciliation          |                  |             |  |
|          | Recurring Postings              |                  |             |  |
|          | Currency Revaluation            |                  |             |  |
|          | InterCompany Processing         |                  |             |  |
|          | Contract Costing                |                  |             |  |

Transactions are held under their corresponding period based upon their transaction date, providing that period hasn't been closed. This means entries dated into the future can be recorded without distorting current period balances.

To record entries against closed Nominal periods, separate *Adjustment* posting routines are available for both *Journals* and *Cashbook Postings*. The closing and opening balances for all periods affected by adjustment entries are updated automatically. Refer to section *Cashbook Posting Adjustments & Journal Adjustments* 

## **Cashbook Postings**

Use this option to post entries, which require VAT analysis, for example where Sales, Purchases and expenses are posted directly into the Nominal ledger.

| <u>A</u> ccounts                        | <u>T</u> ransactions | <u>R</u> eports   | <u>S</u> etup | Period Proce                                                 | essing             | <u>F</u> ools | <u>W</u> indo | w                  |                                                                                                    |                                                     |                             |           |                       | _ (             |
|-----------------------------------------|----------------------|-------------------|---------------|--------------------------------------------------------------|--------------------|---------------|---------------|--------------------|----------------------------------------------------------------------------------------------------|-----------------------------------------------------|-----------------------------|-----------|-----------------------|-----------------|
|                                         | Batch Ir             | nput              |               |                                                              |                    |               | <u>B</u> atch | Totals             |                                                                                                    |                                                     | 1                           | ١         | lomina <u>l</u> Codes |                 |
| <u>N</u> ominal                         |                      | •                 |               |                                                              |                    |               |               | OrCrType<br>CDebit | ΘC                                                                                                    | edit                                                | VAT Type<br>C Sales         | Purchase  | •                     |                 |
| DrCr T                                  | ype Nominal          | Contra            |               | Date                                                         | Reference          |               | Notes         |                    | 0                                                                                                    | Currency                                            | Exchange @                  | Amount Ba | ise amount VA         | Code VAT Amount |
| Credit                                  |                      |                   |               | 24/01/2012                                                   |                    |               |               |                    |                                                                                                    |                                                     |                             | 0.00      | 0.00 1                | 0.00            |
| C <u>o</u> ntra<br>Date<br>Beference    | 24/01/2012           | Note:             | 3             |                                                              |                    |               |               |                    |                                                                                                    |                                                     |                             |           |                       | ,               |
| Currency<br><u>A</u> mount<br>AT Amount | <default></default>  | •<br>).00<br>).00 | Vat I         | Parameters<br>AT Calculation<br>N <u>e</u> t C<br>VAT Code 1 | <u>G</u> ross<br>▼ | 01            | nc <u>.</u>   |                    | Currenc<br>E <u>x</u> c<br><dr<br><de< td=""><td>sy Equiva<br/>ih Rate(s)<br/>efault&gt; Ar<br/>ifault&gt; VA</td><td>lent<br/>III<br/>nt IIII<br/>T</td><td></td><td></td><td></td></de<></dr<br> | sy Equiva<br>ih Rate(s)<br>efault> Ar<br>ifault> VA | lent<br>III<br>nt IIII<br>T |           |                       |                 |
|                                         |                      |                   |               |                                                              |                    | ~ .           |               | N. L. 17           | 1.5                                                                                                    |                                                     | ["                          | OK 1      | @ o                   |                 |

The Cashbook style of entry prompts for entry of one account, say the Bank account, against which values are recorded for many contra accounts.

Entries dated ahead of the current nominal period are held as forward dated - those dated within or before the current period are all analysed as current and therefore posted to the current open Nominal period

#### Journals

To record standard Journal entries to reflect NON-VATable transactions e.g. depreciation, payroll journals etc.

| <b>R</b> | d  | ataflow~32       | Nominal Ledg                         | er - [No       | minal Jo        | urnals (Miles Brown ar      | nd Sons       | & Co.)]         |            |                |             |            |                    |         |
|----------|----|------------------|--------------------------------------|----------------|-----------------|-----------------------------|---------------|-----------------|------------|----------------|-------------|------------|--------------------|---------|
| ł        | ų, | <u>A</u> ccounts | $\underline{\mathbf{T}}$ ransactions | <u>R</u> eport | ts <u>S</u> etu | p <u>P</u> eriod Processing | <u>T</u> ools | <u>W</u> indow  | /          |                |             |            |                    | _ 8 ×   |
|          |    |                  | Batch <u>I</u> r                     | nput           |                 |                             |               | <u>B</u> atch 1 | otals      | 1              |             | Nomi       | ina <u>l</u> Codes | L_,     |
|          |    | Nomin            | al Date                              |                | Referenc        | e Notes                     |               | Currency        | Exchange @ | Amount         | Base amount | Period     | Job Code           | Job L 🔺 |
|          | *  | 0                | 24/0                                 | 1/2012         |                 |                             |               |                 |            | 0.00           | 0.00        | 31/01/2012 |                    |         |
|          |    |                  |                                      |                |                 |                             |               |                 |            |                |             |            |                    |         |
|          |    |                  |                                      |                |                 |                             |               |                 |            |                |             |            |                    | -       |
|          | ٠  |                  |                                      |                |                 |                             |               |                 |            |                |             |            |                    | F.      |
|          |    | <u>N</u> ominal  |                                      |                | •               |                             |               |                 |            |                |             |            |                    |         |
|          |    | Date             | 24/01/2012                           | N              | lotes           |                             |               |                 |            |                |             |            |                    |         |
|          |    | Reference        |                                      |                |                 |                             |               |                 |            |                |             |            |                    |         |
|          |    |                  |                                      |                |                 | urrency Equivalent          |               |                 |            |                |             |            |                    |         |
|          |    | Currency         | <default></default>                  | -              |                 | E <u>x</u> ch Rate          |               |                 |            |                |             |            |                    |         |
|          |    | Amount           |                                      | 0.00           |                 | (Dafaulto dant              |               |                 |            |                |             |            |                    |         |
|          |    |                  |                                      |                |                 |                             |               |                 |            |                |             |            |                    |         |
|          |    |                  |                                      |                |                 |                             | •             | ,dd             | 🔥 Modify   | <u>R</u> emove |             | ок 😵       | Cancel             | () Help |

The total of debits and credits must sum to zero. Entries dated ahead of the current Nominal period are held as forward dated - those dated within or before the current period are all analysed as current and therefore posted to the current open Nominal period.

## Cashbook Posting Adjustments & Journal Adjustments

Although the input routines are identical to their their counterparts above it is important to recognise the one and very significant difference. The date entered against the transaction will determine the period and the year in which it is analysed, even if that period or year is closed (applicable up to and over one Year End). The Opening and Closing balances for all ensuing periods and Year Ends are maintained automatically. It is likely that access to these options would be restricted to senior accounts personnel.

#### **Revaluation Journals**

Allows you to post entries to accounts on a single currency basis (e.g. for rounding entries). The target currency is set within the *Batch Totals* tab.

|    | dataflow~32      | Nominal Le  | dger - [Nom        | ninal Revalu             | ation Journa        | als (Miles Bro      | wn and Son       | s & Co.) (Tar | get Currency  | : <default>)]</default> |                       |            |
|----|------------------|-------------|--------------------|--------------------------|---------------------|---------------------|------------------|---------------|---------------|-------------------------|-----------------------|------------|
| 5  | <u>A</u> ccounts | Iransaction | is <u>R</u> eports | <u>S</u> etup <u>P</u>   | eriod Proces        | ssing <u>L</u> ools | <u>W</u> indow   |               |               |                         |                       | _ & ×      |
|    |                  | Batc        | h <u>I</u> nput    |                          |                     |                     | <u>B</u> atch To | itals         |               | 1                       | Nomina <u>l</u> Codes | 1,         |
| ΙΓ |                  | Nominal     | Date               | Reference                |                     | Notes               | Amount           | Base amount   | Period        | Job Code                | Job Line              | Job Cost 🔺 |
|    | * 🗿              |             | 24/01/2012         |                          |                     |                     | 0.00             | 0.00          | 31/01/2012    |                         |                       |            |
|    | <                |             |                    |                          |                     |                     |                  |               |               |                         |                       |            |
|    | <u>N</u> ominal  |             |                    | •                        |                     |                     |                  |               |               |                         |                       |            |
|    | Date             | 24/01/2012  |                    | Notes                    |                     |                     |                  |               | _             |                         |                       |            |
|    | Reference        | ,           | <[                 | Currency<br>Default> Amt | <default></default> | •                   |                  |               |               |                         |                       |            |
|    |                  |             |                    |                          |                     | Ø                   | Add              | <u>Modify</u> | <u>Remove</u> | OK OK                   | 😣 Cancel              | () Help    |

## **Revaluation Adjustments**

An identical window with the same input method same as the standard *Revaluation Journals* detailed above, but as an adjustment routine allows you to post to closed nominal periods without having to re-open them (applicable up to and over one Year End).

## **Cheque Requisitions**

This routine allows for the raising of instant cheques. Upon opening the window you will be defaulted to the *Cheque Input* tab.

| dataflow~32 | 2 Nominal Ledger - | [Nominal C   | Cheque Re | quisition]   |                       |          |         |            |                |                     |              |               |
|-------------|--------------------|--------------|-----------|--------------|-----------------------|----------|---------|------------|----------------|---------------------|--------------|---------------|
| Accounts    | Transactions Re    | eports Set   | up Perio  | d Processing | Tools Wind            | dow      |         |            |                |                     |              | - 8 >         |
|             |                    |              |           |              | Chegue Print & Update |          |         |            |                |                     |              |               |
| Company     | Name Miles Brown a | and Sons & C | Co.       | •            |                       |          |         |            | (              | ∕iew<br>€ Outstandi | ng () Update | ed            |
| Payee       | Due                | e Date St    | atus      | Bank Code    | Bank Name             |          | Amour   | t Currency | Authorised by  | Printed by          | Cheque No.   | *             |
| Þ           |                    | Pe           | ending    |              |                       |          |         |            |                |                     |              |               |
|             |                    |              |           |              |                       |          |         |            |                |                     |              |               |
|             |                    |              |           |              |                       |          |         |            |                |                     |              | -             |
|             |                    |              |           |              | Authorise             | <b>O</b> | Add 🕹 🕹 | lodify 🤤   | <u>R</u> emove | () н                | elp 🚺 🧿      | <u>C</u> lose |

Once cheques have been created they will appear listed in a grid format pictured below;

| dataflow~32 Nominal Ledg      | ger - [Nomina     | al Cheque Re | quisition]   |                                       |                                 |
|-------------------------------|-------------------|--------------|--------------|---------------------------------------|---------------------------------|
| Accounts Transactions         | Reports S         | Setup Perio  | d Processing | Tools Window                          | _ 8 ×                           |
| Che                           | que <u>I</u> nput |              |              | Chegue Pri                            | nt & Update                     |
| Company <u>N</u> ame Miles Br | own and Sons      | & Co.        | •            |                                       | View<br>© Outstanding © Updated |
| Payee                         | Due Date          | Status       | Bank Code    | Bank Name                             | Amount Currency                 |
| Mr Hart                       | 14/09/2012        | Pending      | BANK1        | Bank (Current Account)                | 528.75                          |
|                               |                   |              |              |                                       |                                 |
| •                             | 1                 |              |              |                                       | •                               |
|                               | Authorise         | 0            | Add 🏻 🐴      | <u>M</u> odify <u></u> <u>R</u> emove | (2) Help                        |

Once the entry has been authorized using the Authorise button, you can then print your cheque or a range of cheques to the pre-selected cheque layout using the Chegues button and subsequently 2 Lodee to the Nominal Ledger.

| dataflow~32 Nominal Ledger - [Nominal Cheque      | Requisition]                                                       |
|---------------------------------------------------|--------------------------------------------------------------------|
| Accounts Transactions Reports Setup Per           | iod Processing Tools Window                                        |
| Cheque Input                                      | Chegue Print & Update                                              |
| Company Name Miles Brown and Sons & Co.           | -                                                                  |
| Payee Due Date                                    | Currency Amount                                                    |
| Mr Hart 14/09/20                                  | 12 528.75                                                          |
|                                                   |                                                                    |
| 1                                                 | datanow~32 Nominal Ledger - [Nominal Cheque Print]                 |
| Bank Code BANK1                                   | Accounts Iransactions Reports Setup Period Processing Tools Window |
| Bank code                                         | Print Control                                                      |
| Print cheques due on or before  14 September, 201 |                                                                    |
| Cheque payment date 15 September, 201             | 🕾 Reprint 💦 Setup  🦓 Print                                         |
|                                                   | Cheque Numbers                                                     |
| Chegues                                           | First in box 1 Last in box 1                                       |
|                                                   |                                                                    |
|                                                   | There are 1 payees waiting to have cheques printed for them        |
|                                                   |                                                                    |
|                                                   | First Payee         v                                              |
|                                                   | Cancel 🕜 Help                                                      |

## Account Reconciliation

Enables agreement of postings against Nominal accounts that have been set as 'Reconcilable' - refer to the Nominal Ledger Setup menu *Chart of Accounts* maintenance options. Typical use would be reconciliation of the bank account balance on the system against that of the bank statement.

Each reconciliation session is completed with batch update thus setting up opening balances for the next time on the basis of the *as at* date specified.

Upon the initial to the Account Reconciliation window you will be defaulted to the *Reconcilable Accounts* tab. This is where you specify which Nominal account you will be reconciling.

| Accounts  | Transactions Reports   | Setup Period | Processing   | Tools Window              |                    | a (o.)j      | _ 8     |
|-----------|------------------------|--------------|--------------|---------------------------|--------------------|--------------|---------|
| I         | Reconciliation Details |              | <u>B</u> atc | h Totals                  | Reconci <u>l</u> a | ble Accounts |         |
| Code      | Туре                   | Cash Account | Currency     | Description               | Account Name       | Account No.  | Sort Co |
| BANK DEP1 | Balance Sheet          | Cash Account |              | Bank (Deposit Acct 1)     |                    |              |         |
| BANK DEP2 | Balance Sheet          | Cash Account |              | Bank (Deposit Acct 2)     |                    |              |         |
| BANK1     | Balance Sheet          | Cash Account |              | Bank (Current Account)    | Current Account    | 23456789     | 10-11-8 |
| FRBANK    | Balance Sheet          | Cash Account | FFR          | French Franc Bank Account |                    |              |         |
| USDBANK   | Balance Sheet          | Cash Account | USD          | US Dollar Bank Accounts   |                    |              |         |
|           |                        |              |              |                           |                    |              |         |
|           |                        |              |              |                           |                    |              |         |

After you have made your selection within the *Reconcilable Accounts* tab navigate to the *Reciliation Details* tab to view the available transactions and start reconciling.

|      |         |              |                |                | 5 -                    |               |               |                       |
|------|---------|--------------|----------------|----------------|------------------------|---------------|---------------|-----------------------|
|      |         | Reconciliat  | ion Detajls    |                | <u>B</u> atch Totals   |               |               | Reconcilable Accounts |
| Bala | ances   |              |                |                |                        |               | 4             | View Options          |
|      | Openir  | ng Balance 🗌 | -20,           | ,555.34 a      | t 01 July, 2009        | 🚽 👫 Sele      | ct            |                       |
|      | Cleare  | d Balance    | -20            | 555.34 tr      | 31 Januari 2010        | - "N Sala     | et l          | View by Ledger        |
|      | Cicald  |              | 20,            |                | , 131 ganaday, 2010    |               | <u> </u>      | Sales                 |
| St   | taterne | nt Balance   | 1,548,         | ,001.84        | -1,568,557.            | 18 Difference |               | ✓ Purchase            |
| _    |         |              |                |                |                        |               |               |                       |
| CI   | eared   | Date         | Reference      | Source Account | Source Account Name    | Amount E      | Banking No. 🔺 | Transaction Grouping  |
| ·    | X       | 31/01/2008   | opening balanc |                |                        | 93,196.27     |               | C On Off              |
|      | X       | 30/09/2008   | Drawdown       | BANK LOAN      | Business Development   | 85,000.00     |               |                       |
|      | ×       | 05/04/2009   | P678           | A00001         | Airfreight Systems LTD | 505,250.00    | 1             | → Yiou bu Boried      |
|      | X       | 05/04/2009   | P678           | A00001         | Airfreight Systems LTD | 70,500.00     | 1             | All C Selected        |
|      | X       | 20/04/2009   | 83918          | RENTRATES      | Rent and Rates         | -2,350.00     |               | D : I                 |
|      | X       | 20/04/2009   | 83919          | PHONE          | Telephone              | -646.25       |               | Period *              |
|      | X       | 20/04/2009   | 83920          | MAINT          | Property Maintenance   | -1,069.25     |               | 31 May, 2009          |
|      | X       | 29/04/2009   | CSHREF 002/    | AB0001         | A Booker PLC           | 4,428.56      | 1             | 30 June, 2009         |
|      | X       | 30/04/2009   | 001 2091/05    | DURA01         | Durapower Electonics ( | -5,829.38     | -             | 31 July, 2009         |
| •    |         |              |                |                |                        |               | •             | 31 August, 2009       |

There are numerous parameters within this tab as detailed below;

| View  | Ьу | Ledger |
|-------|----|--------|
| TIOTT | ωy | Lodger |

**⊽** <u>N</u>ominal

✓ Sales
✓ Purchase

| Transaction | Grouping |
|-------------|----------|
| C On        | ● Off    |

| View by Period |   |          |
|----------------|---|----------|
|                | C | Selected |

You can apply a filter by ledger of origin to the transactions appearing within the grid.

Alters the display by grouping transactions together by the banking number they were posted against.

Define the volume of transactions that will appear in the grid.

All displays all transactions available to be reconciled and Selected displays transactions based upon the period selection below. Multiple periods may be selected by dragging the mouse over the required posted.

| Period                 |   |
|------------------------|---|
| 31 January, 2012 (Y/e) |   |
| 29 February, 2012      |   |
| 31 March, 2012         |   |
| 30 April, 2012         |   |
| 31 May, 2012           |   |
| 30 June, 2012          |   |
| 31 July, 2012          |   |
| 31 August, 2012        |   |
| 30 September, 2012     |   |
| 31 October, 2012       |   |
| 30 November, 2012      |   |
| 31 December, 2012      |   |
| 31 January, 2013 (Y/e) |   |
| 28 February, 2013      | * |

|                 | The second second second second second second second second second second second second second second second s |    | production of the second second second second second second second second second second second second second se |        |
|-----------------|----------------------------------------------------------------------------------------------------|----|----------------------------------------------------------------------------------------------------|--------|
| Opening Balance | 0.00                                                                                                    | at | 01 January, 2010                                                                                                | Select |

Select the *at* date to determine the *Opening Balance*. This date will automatically default to the day after the date of the last updated reconciliation (and subsequently agreeing with your previous bank statement) and therefore should not require changing unless you are un-reconciling.

| Cleared Balance   | 100.00 | to 31 January, 2010                                                                                                    |
|-------------------|--------|----------------------------------------------------------------------------------------------------|
|                   |        | Generally the <i>to</i> date should be<br>that of your bank statement you<br>are about to reconcile. The<br><i>Cleared Balance</i> will default to the<br>same balance as the <i>Opening</i><br><i>Balance</i> field.                                                                                                    |
| Statement Balance | 0.00   | 100.00 Difference                                                                                                    |
|                   |        | The Statement balance field is<br>where you would enter the current<br>balance appearing on your current<br>bank statement. The Difference<br>section displays the calculated<br>difference between the <i>Opening</i><br><i>Balance</i> and that of the <i>Cleared</i><br><i>Balance</i> .<br>The <i>Difference</i> value will decrease<br>as you start to reconcile items until<br>eventually reaching 0.00 upon<br>reconciliation completion and<br>therefore in agreement with your<br>current bank statement. |
| <b>≣</b> ≸ All    |        | Will flag all available transactions within the grid and include them as part of the reconciled balance.                                                                                                    |
| All               |        | Will un-flag all ticked items<br>appearing in the grid and therefore<br>exclude them as part of the<br>reconciled balance.                                                                                                    |
| to Date           |        | Select an available transaction<br>within the grid and using this<br>option you are able to flag all<br>available prior transactions as<br>reconcilable up to and including<br>the date of the selected<br>transaction.                                                                                                    |
| ‱√′ Item          |        | Flags a single item as reconciled<br>and includes it as part of the<br>reconciled balance.                                                                                                    |
| ‱≠ Item           |        | Flags a single item as un-<br>reconciled and excludes it from the<br>reconciled balance.                                                                                                    |

The final stage of the reconciliation process is to navigate to the Batch Totals tab to print the reconciliation listing and process the batch using the <u>update</u> button.

| dataflow~32      | Nominal Ledge        | er - [Nom       | inal Acco     | ount Reconciliat | tion (Bank (Curr            | ent Account) | ) (Miles Brown a | nd Sons & Co.)]      |               |
|------------------|----------------------|-----------------|---------------|------------------|-----------------------------|--------------|------------------|----------------------|---------------|
| <u>A</u> ccounts | <u>T</u> ransactions | <u>R</u> eports | <u>S</u> etup | Period Proces    | sing <u>T</u> ools <u>V</u> | Vindow       |                  |                      | - 5           |
| F                | econciliation Det    | ajls            |               |                  | <u>B</u> atch Totals        |              |                  | Reconcijable Account | s             |
| <u>C</u> ompany  | Miles Brown and      | Sons & Co.      | •             |                  |                             |              |                  |                      |               |
| Account          | Opening              | at Open         | ing Balan     | ce Clear to      | Cleared Balance             | Movement     | Items Processed  | Movement Processed   | Statement R S |
| Bank (Current A  | .ccount) 01/07/2     | 2009            | -20,555.      | 34 31/01/2010    | 69,057.18                   | 89,612.52    | 3                | 89,612.52            |               |
| •                |                      |                 |               |                  | 1                           | 4            |                  |                      |               |
| •                |                      |                 |               |                  | 1                           |              |                  | 1                    |               |
|                  |                      |                 |               | S                | ie <u>t</u> up              | Print        | Update ]         | <u>D</u> iscard      | (2) Help      |
|                  |                      |                 |               |                  |                             |              |                  |                      |               |
|                  |                      |                 |               |                  |                             |              |                  |                      |               |
|                  |                      |                 |               |                  |                             |              |                  |                      |               |
|                  |                      |                 |               |                  |                             |              |                  |                      |               |
|                  |                      |                 |               |                  |                             |              |                  |                      |               |

Depending on your system setup there may be two additional columns present which will require populating prior to <u>Update</u>

| Statement Reference | Statement Date |
|---------------------|----------------|
| 24                  | 2/<br>         |

If Require Reconciliation References Is checked with the **Nominal Ledger Parameters** window these two free type fields will be available within the **Batch Totals** tab allowing the entry for a Statement Reference and Date.

Below is a screenshot of the top section of the reconciliation listing followed by a brief explanation for each entry;

| Miles Brown | and Sons & Co.                                                                                                    |                                                                                                    | Requested By S                                                                                                    | UPERVISOR                                                |
|-------------|----------------------------------------------------------------------------------------------------|----------------------------------------------------------------------------------------------------|----------------------------------------------------------------------------------------------------|----------------------------------------------------------|
| Nominal     | Account Reconciliation                                                                                                    |                                                                                                    | on 13/09/2012                                                                                                    | Page 1 of 3                                              |
| BANK1       | Bank (Current Account)                                                                                                    | Stateme                                                                                                    | nt Reference:                                                                                                    |                                                          |
| Open        | ing Statement Balance @ 01/07/2009<br>Total Payments<br>Total Receipts<br>Closing Book Balance @ 26/08/2009<br>Postings to Period End<br>Back-dated Postings<br>Closing Period Balance @ 31/08/2009<br>Uncleared Period Balance<br>No. of Items Processed<br>Movement | -20,555.34<br>-140,792.23<br>1,709,734.99<br>1,548,387.42<br>-385.58<br>0.00<br>1,548,001.84<br>242,400.23<br>22<br>1,326,156.95 | Closing Statement Balance @ 26/08/2009<br>Unpresented Payments<br>Unpresented Receipts<br>Closing Book Balance @ 26/08/2009 | 1,305,601.61<br>-81,024.35<br>323,810.16<br>1,548,387.42 |
| Openir      | ig Statement Balance @                                                                                                    | The calcula<br>updated ac<br>this accoun                                                                                         | ted closing balance of the las<br>ccount reconciliation run fo<br>t.                                                        | st<br>or                                                 |
| Total F     | ayments                                                                                                    | The total o<br>made to the<br>a transactio<br>reconciliatio                                                                      | of all negative value posting<br>Nominal ledger account with<br>on date prior or equal to the<br>on date.                   | s<br>h<br>e                                              |

| Total Receipts              | The total of all positive value postings<br>made to the Nominal ledger account with<br>a transaction date prior or equal to the<br>reconciliation date.                                                                                        |
|-----------------------------|----------------------------------------------------------------------------------------------------|
| Closing Book Balance @      | The total of the three values described above.                                                                                                    |
| Postings to Period End      | The net total of all postings made to the<br>Nominal ledger account with a<br>transaction date between the<br>reconciliation date and the following<br>period end. If the reconciliation date is a<br>period end then this value will be zero. |
| Back-dated Postings         | The net total of all postings made to the<br>Nominal ledger account with a<br>transaction date prior to the period end<br>following, or equal to, the reconciliation<br>date, but which were posted AFTER that<br>period end had been closed.  |
| Closing Period Balance @    | The total of the previous three values described above. This value should match the closing period balance of the account at period end following, or equal to, the reconciliation date.                                                       |
| Uncleared Period Balance    | The total of uncleared transactions to the period end following, or equal to, the reconciliation date.                                                                                                    |
| Closing Statement Balance @ | The closing balance entered on the Reconciliation Details tab.                                                                                                    |
| Unpresented Payments        | The total of uncleared negative value<br>postings left on the Nominal ledger<br>account with a transaction date prior or<br>equal to the reconciliation date.                                                                                  |
| Unpresented Receipts        | The total of all positive value postings<br>made to the Nominal ledger account with<br>a transaction date prior or equal to the<br>reconciliation date.                                                                                        |
| Closing Book Balance @      | The total of the three values described above.                                                                                                    |

# **Recurring Postings**

This window allows you to automate the production of debit and credit postings, which occur on a repetitive basis, for example Standing Orders, Prepayments and Accruals.

| dataflow~32                              | ? Nominal Ledger - [Recurring Postings (Miles Brown and Sons & Co.)]                                                                                    |         |
|------------------------------------------|----------------------------------------------------------------------------------------------------|---------|
| Accounts                                 | Iransactions Reports Setup Period Processing Tools Window                                                                                               | _ 8 ×   |
|                                          | Transaction Input Transaction Browse Nominal Codes                                                                                                    |         |
| Name                                     | Electricity                                                                                                    |         |
| Occurr <u>e</u> nces<br>Reverse at       | Amount Type     Frequency       C Periodic © Total     C Daily       6     Post remainder first       7     ✓ Adjust closed periods                     |         |
| <u>N</u> ominal                          | ACCRUALS   Accruals  DrCr Type  C Debit  C Credit  VAT Type  C Sales  C Purchase                                                                        |         |
| C <u>o</u> ntra                          | ELEC                                                                                                    |         |
| Date                                     | 30/06/2009 Notes Office Electricity                                                                                                    |         |
| Reference                                | ELEC1234                                                                                                    |         |
| Currency<br><u>A</u> mount<br>VAT Amount | Value         Value         Value         Value         Exch Rate(s)           420.00         VAT Calculation         Exch Rate(s)         Exch Rate(s) |         |
|                                          | VALCOUR I                                                                                                    |         |
|                                          | 🕒 Add 📃 🗞 Modify 💭 Remove 🗌 🗍 Discard 🕜 Help                                                                                                    | O Close |

Each recurring posting is set up on the *Transaction Input* tab which acts as a template and keeps track of the related Journal schedule.

| Name                    | Type in a description for the recurring posting.                                                                                                    |
|-------------------------|----------------------------------------------------------------------------------------------------|
| Amount Type<br>Periodic | Specify whether the amount<br>entered is either the <i>Total</i><br>amount or a <i>Periodic</i><br>balance.                                                                                                    |
| Occurr <u>e</u> nces 1  | The number of times the posting will occur.                                                                                                    |
| Reverse at 2            | At which point the Accrual<br>will be reversed. Entry will<br>always default to +1 of the<br>number of <i>Occurrences</i> .<br>This parameter is not<br>available for <i>Prepayment</i> or<br><i>Standing Order</i> posting type. |
|                         | Denotes an active recurring posting.                                                                                                    |
|                         | Denotes a recurring posting on Hold.                                                                                                    |

| Post remainder first                                                             | Only available if <i>Total</i> is the specified Amount Type Total<br>If the system is unable to split the total equally throughout the occurrences this option controls whether the difference will be posted with the first <i>Occurrence</i> (or not). |
|----------------------------------------------------------------------------------|----------------------------------------------------------------------------------------------------|
| Adjust closed periods                                                            | If checked the generated Journals can be posted into closed periods.                                                                                                    |
| Posting Type<br>Accrual C Prepayment C Standing Order                            | Choose between the available posting types.                                                                                                    |
| Frequency<br>C Daily C Lunar I Period C Yearly<br>C Weekly C Monthly C Quarterly | Set the Frequency of the recurring posting.                                                                                                    |
| Nominal                                                                          | Specify the Source Nominal code using the drop down or alternatively select this field, navigate to the <i>Nominal Codes</i> tab and double click the required code.                                                                                     |
| DrCr Type<br>C Debit                                                             | Specify whether the<br>transaction is of Debit or<br>Credit type.                                                                                                    |
| VAT Type<br>C Sales                                                              | Specify whether the VAT<br>Type is of Sales or<br>Purchase. In order to<br>include a VAT element the<br>source Nominal selection<br>will need to be set as a<br>Cash Account.                                                                            |
| C <u>o</u> ntra                                                                  | Specify the Contra Code<br>using the drop down or<br>alternatively select this field,<br>navigate to the <i>Nominal</i><br><i>Codes</i> tab and double click<br>the required code.                                                                       |
| Date 13/09/2012                                                                  | Specify the Start date.                                                                                                    |

| Reference                                                                                  | A reference entry field for the transaction.                                                                                                    |
|--------------------------------------------------------------------------------------------|----------------------------------------------------------------------------------------------------|
| Currency <default></default>                                                               | The currency in which the transaction will be posted. Source and Contra currencies must be the same, or must include the home currency.                                                                                                    |
| Amount 0.00                                                                                | The value entered will be<br>dependent on the<br><u>Amount Type</u> you have<br>chosen. Periodic the system<br>will post <i>Amount</i> you have<br>entered by the number or<br><i>Occurrences</i> but with <i>Total</i><br>the system will divide the<br><i>Amount</i> entered by the<br>number of <i>Occurrences</i> . |
| VAT Amount 0.00                                                                            | The VAT element will be<br>automatically calculated<br>based upon the parameters<br>chosen. In order to include a<br>VAT element the source<br><i>Nominal</i> selection will need<br>to be set as a <i>Cash Account</i>                                                                                                 |
| Vat Parameters<br>VAT Calculation<br>• N <u>et</u> <u>G</u> ross <u>Inc.</u><br>VAT Code 1 | Allows you to specify the VAT calculation method.                                                                                                    |
|                                                                                            |                                                                                                    |

Exch Rate(s)

Access to the Exchange rate information for the selected currency. This can be manually changed at the time of entry.

| xchange Rates    |           |           | ×      |
|------------------|-----------|-----------|--------|
| Input Currency 🗔 | ) efault> |           |        |
| Currency         | Rate      | Euro Rate |        |
| Euro             | 0.8577    |           |        |
| US Dollars       | 0.689     |           |        |
|                  |           |           |        |
|                  |           |           |        |
|                  |           |           |        |
|                  |           |           |        |
| 🙆 ОК             | 🔞 Cance   | 1         | 🕐 Help |

Generation of Journal postings may be triggered by manual selection from the *Transaction Browse* tab or, if outstanding at the time, automatically by the Nominal period close routine.

The *www* button enables enquiry on Journal entries that have been processed. Posting can be rolled back to undo the original posting, if necessary.

| nsactions <u>R</u> eports<br>ction Input<br>Brown and Sons & Co<br>ence Posting Type<br>1234 Accrual | Setup §             | Period Proces<br>Transac<br>Nominal (<br>ACCRUALS | isting <u>T</u> ools<br>stion <u>B</u> rowse<br>Decurrences<br>6 | s <u>W</u> ine<br>Proc<br>Posted | dow<br>cess to 31 c<br>Reverse at<br>7  | No<br>January, 201<br>Amoun<br>2,400.01 | omina] Code:<br>2<br>It Contra<br>0 ELEC                         | s                                                                          | _ ⊕ ×                                                                      |
|----------------------------------------------------------------------------------------------------|---------------------|---------------------------------------------------|------------------------------------------------------------------|----------------------------------|-----------------------------------------|-----------------------------------------|------------------------------------------------------------------|----------------------------------------------------------------------------|----------------------------------------------------------------------------|
| ction Input<br>Brown and Sons & Co<br>ence Posting Type<br>1234 Accrual                              | DrCr Type<br>Credit | Transac<br>Nominal (<br>ACCRUALS                  | tion <u>B</u> rowse                                              | Proc<br>Posted                   | cess to 31 J<br>Reverse at<br>7         | No<br>January, 201<br>Amoun<br>2,400.01 | ominaj Code:<br> 2<br> t  Contra<br> 0 ELEC                      | s                                                                          | Select                                                                     |
| Brown and Sons & Co<br>ence Posting Type<br>1234 Accrual                                             | DrCr Type<br>Credit | Nominal C<br>ACCRUALS                             | Occurrences<br>6                                                 | Proc<br>Posted                   | cess <u>t</u> o 31 J<br>Reverse at<br>7 | January, 201<br>Amoun<br>2,400.01       | 2<br>It Contra<br>0 ELEC                                         |                                                                            | Select                                                                     |
| ence Posting Type<br>1234 Accrual                                                                    | DrCr Type<br>Credit | Nominal (<br>ACCRUALS                             | Occurrences<br>6                                                 | Posted<br>0                      | Reverse at<br>7                         | Amoun<br>2,400.0                        | it Contra<br>0 ELEC                                              | Â.                                                                         | Post                                                                       |
| 1234 Accrual                                                                                         | Credit              | ACCRUALS                                          | 6                                                                | 0                                | 7                                       | 2,400.0                                 | 0 ELEC                                                           |                                                                            |                                                                            |
|                                                                                                    |                     |                                                   |                                                                  |                                  |                                         |                                         |                                                                  |                                                                            | 🕂 Post                                                                     |
| - 1 -                                                                                                |                     |                                                   | 1                                                                |                                  | 1                                       |                                         | Þ                                                                | -                                                                          | Er Roll back                                                               |
|                                                                                                    | O Add               | 🕒 Add 🛛 🗞 Modify                                  | 😋 <u>A</u> dd 🛛 🗞 <u>M</u> odify 🕒 <u>R</u> emove                | 🕒 Add 🛛 🔩 Modify 🤤 Remove        | Add    Modify                           | Add Nodify G Remove Update Dist         | Add <u>∿ Modify</u> <u>⊖ Remove</u> <u>Update</u> <u>Discard</u> | Add <u>Modify</u> <u>Permove</u> <u>Update</u> <u>Discard</u> <u>O Hel</u> | Add <u>Modify</u> <u>Pemove</u> <u>Update</u> <u>Discard</u> <u>O Help</u> |

Parameters available in this tab;

| Company            | Miles Brown and Sons & Co. | •      | Select the company you wish to process.                                                                                                    |
|--------------------|----------------------------|--------|----------------------------------------------------------------------------------------------------|
| Process <u>t</u> o | 31 January, 2008           | Select | Select the date you wish<br>to process up to. The<br>process to date controls<br>which Journals appear<br>within the grid and<br>whether the post options<br>are available. |
| Pos 🖥              | st                         |        | Posts a single selected item up to the specified <i>Process to</i> date.                                                                                                    |
| 🛃 Pos              | st                         |        | Posts all items available<br>up to the specified<br><i>Process to</i> date                                                                                                  |
| 🚡 Roll b           | ack                        |        | Reverses a single selected item back to that of the specified <i>Process</i> to date.                                                                                       |

| Er Roll back | Reverses all available items back to that of the specified <i>Process to</i> date.                                                                                                    |
|--------------|----------------------------------------------------------------------------------------------------|
| <b>Reset</b> | Resets the details of the recurring posting allowing you re-use it. The new start date will be one occurrence from the last process date on the previous instance. Does not affect the previously posted Journals. <i>This option is only available for those posting that have completed their cycle.</i> |
| View View    | Displays the history of the selected recurring posting.                                                                                                    |
| 🕼 Listing    | Provides a listing of all Journal entries within the <i>Process to</i> date selection on the report parameters.                                                                                                    |

# **Currency Revaluation**

This routine enables you to re-value a foreign currency account balance, as at a specified date, by reference to the exchange rate in force for that date. Consequently, a journal posting is automatically generated for the related accounting period to reflect the gain or loss on exchange. This process is available for use on *Balance Sheet* accounts assigned to a specific currency and set as *Revaluable*, for example a US Dollar bank account.

The Journal created under this process will post the gain or loss to the appropriate accounting period, even if that period has been closed. Before using this routine, check that the Setup options for *Exchange Rates* and *Currency Nominals* are correctly specified and kept up to date.

| Accounts       | Iransactions <u>R</u> eports Setur | Period Proces | ising <u>l</u> i | ools <u>W</u> indow       |                              | - 8              |
|----------------|------------------------------------|---------------|------------------|---------------------------|------------------------------|------------------|
| Target Currend | cy Euro                            | •             |                  | Pro                       | cess <u>t</u> o 31 May, 2009 | 🚮 <u>S</u> eleci |
| Compar         | ny Miles Brown and Sons & Co.      | •             |                  | All ac                    | ecounts 🔽                    |                  |
| Code           | Туре                               | Cash Account  | Currency         | Description               |                              |                  |
| ACCOUNTS       | Profit & Loss                      |               |                  | Accountancy Fees          |                              |                  |
| ACCRUALS       | Balance Sheet                      | Cash Account  |                  | Accruals                  |                              |                  |
| ADVERTG        | Profit & Loss                      |               |                  | Advertising               |                              |                  |
| AUDIT          | Profit & Loss                      |               |                  | Audit Fees                |                              |                  |
| BANK DEP2      | Balance Sheet                      | Cash Account  |                  | Bank (Deposit Acct 2)     |                              | Res.             |
| BANK LOAN      | Balance Sheet                      | Cash Account  |                  | Business Development Loan |                              | 100              |
| BANK1          | Balance Sheet                      | Cash Account  | FFR              | Bank (Current Account)    |                              |                  |
| BANK1          | Balance Sheet                      | Cash Account  | USD              | Bank (Current Account)    |                              | - <b>3</b> D     |
| BANK1          | Balance Sheet                      | Cash Account  |                  | Bank (Current Account)    |                              | Tes Fus          |
|                |                                    |               |                  |                           | •                            |                  |
| Currency Bal   | ance 17,182.50                     | Current Value |                  | 23,910.11                 |                              |                  |
| Revalu         | ue @ 0.8577                        | Revalued 🛛    |                  | 20,033.23                 |                              |                  |

#### InterCompany Processing

The InterCompany Processing routine allows for postings to two sets of books from one posting entry. You can record an expense, either through Invoice or directly via the Nominal Ledger transaction postings, where cost is part of a larger Invoice billed to one Company but part of the expense belongs to another Company.

To ensure that a transaction is eligible for the InterCompany process you must use the InterCompany controlling Nominal code specified within the InterCompany Parameters setup window against the transaction. If the controlling Nominal is used for the transaction it will appear in the widow detailed below allowing you to review, process and finally update it against the other company.

| Accounts                         | Transaction  | s Reports               | Company  | Process]<br>Period Proces | sina Tools           | Window  |           |          |                 |                | _          |                     |                                 |      |       |
|----------------------------------|--------------|-------------------------|----------|---------------------------|----------------------|---------|-----------|----------|-----------------|----------------|------------|---------------------|---------------------------------|------|-------|
| Accounts                         | Transaction. | <u>Reports</u>          | Batch    | _enournoces               | 1.11g <u>1</u> .0013 | <u></u> | 1         |          |                 | Batch <u>T</u> | otal       |                     |                                 |      |       |
| To Compan <u>i</u><br>om Compani | Green Retail | ers Ltd<br>and Sons & C | Co.      | •                         |                      |         |           |          |                 |                |            | Optio<br>© 0<br>© P | ons<br>)utstanding<br>?rocessed | C AI |       |
|                                  | Date         | Reference               | On Hold? | Code                      | Company To Co        | ode     | Amount VA | T Amount | Currency Amount | Currency VAT   | Period     | Туре                | Notes                           | T    | Ledge |
| 0                                | 19/08/2009   | 89003                   | No       | INTERCO                   | ADVERTG              |         | 750.00    | 0.00     | 750.00          | 0.00           | 31/08/2009 | INV                 | (Memo)                          |      | r     |
| ۵                                | 02/08/2009   | 89005                   | No       | INTERCO                   |                      | 5       | 5,500.00  | 962.50   | 5,500.00        | 962.50         | 31/08/2009 | INV                 | (Memo)                          |      |       |
|                                  |              |                         |          |                           |                      |         |           |          |                 |                |            |                     |                                 |      |       |
| Company                          | Nominal ADV  | BIG                     |          |                           | ▼ I □ On Hold        | ?       |           |          |                 |                |            |                     |                                 |      |       |
| o Company I                      | Nominal ADVI | ERTG                    |          | •                         |                      | ?       |           |          |                 | Amour          | t Cost Ce  | entre               |                                 | % [  |       |

## **Reports**

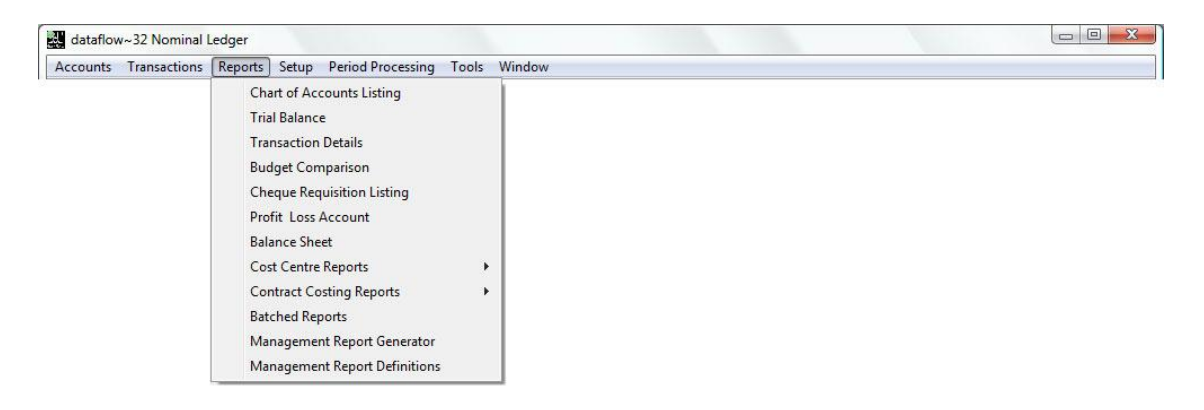

Reporting options produce information on screen via a *Preview Mode* or sent directly to a printer. You should ensure all printer devices have been installed using Windows routines.

Consolidated information is available whenever required. If applicable, you can change the base currency before running the reports via the *Change Base Currency* window.

Extensive reporting filters are available on standard reports with full support for currency information. Some of your choices can be stored as default settings and subsequently recalled using the save and subsequently buttons.

These reporting options can be used to produce information at any period in time. This explains why the period close down routine does NOT include report production.

If required, change the design of standard reports. To do so your user name must have Supervisory rights. To start design procedures preview the selected report on screen then click the right mouse button to invoke the design button which appears at the bottom of the window, click the design button to enter the Document Design utility.

# **Chart of Accounts Listing**

This report lists Nominal accounts with the option to sort by *Report Group*.

| Accounts | <u>T</u> ransactions <u>R</u> epo                                                                                                    | rts <u>S</u> etup <u>P</u> eriod Processin                                                                                                    | g <u>T</u> ools | <u>W</u> indow                                                                                                    |                                              |               | - 8 |
|----------|----------------------------------------------------------------------------------------------------|----------------------------------------------------------------------------------------------------|-----------------|----------------------------------------------------------------------------------------------------|----------------------------------------------|---------------|-----|
|          | ]                                                                                                    | <u>R</u> eport                                                                                                    |                 |                                                                                                    | <u>D</u> ata                                 |               |     |
|          |                                                                                                    |                                                                                                    |                 |                                                                                                    |                                              |               |     |
|          |                                                                                                    |                                                                                                    |                 |                                                                                                    |                                              |               |     |
|          |                                                                                                    |                                                                                                    |                 |                                                                                                    | Requested E                                  | By SUPERVISOR |     |
| Ch       | art of Accounts L                                                                                                    | _isting for: Miles Brown                                                                                                    | and Sons 8      | k Co                                                                                                    | on 21/02/2012                                | Page 1 of 2   |     |
|          |                                                                                                    | -                                                                                                    |                 |                                                                                                    |                                              | 5             |     |
|          | N 1 0 1                                                                                                    | Description                                                                                                    | Drint Co.       |                                                                                                    | Curreneur                                    |               |     |
|          | Nominal Code                                                                                                    | Description                                                                                                    | Print Set       | 4-                                                                                                    | Currency                                     |               |     |
| Net      | Assets                                                                                                    | Description                                                                                                    | Plint Set       | <b>ą</b> .                                                                                                    | Currency                                     |               |     |
| Net      | Assets<br>DEBTS-TRD                                                                                                    | Another Debtors                                                                                                    | Plint Set       | ].<br>Balance Sheet                                                                                                    | Cash Account                                 |               |     |
| Net      | Assets<br>DEBTS-TRD<br>INTERCO                                                                                                    | Another Debtors                                                                                                    | Plint Set       | ].<br>Balance Sheet<br>Balance Sheet                                                                                                    | Cash Account                                 |               |     |
| Net      | Nominal Code<br>Assets<br>DEBTS-TRD<br>INTERCO<br>POA                                                                                | Another Debtors<br>Inter Company<br>Payments On Account                                                                                                    | Plint Set       | ].<br>Balance Sheet<br>Balance Sheet<br>Balance Sheet                                                                                                 | Currency<br>Cash Account                     |               |     |
| Net      | Nominal Code<br>Assets<br>DEBTS-TRD<br>INTERCO<br>POA<br>ROUNDING                                                                    | Another Debtors<br>Inter Company<br>Payments On Account<br>Multi-base rounding errors                                                                                                    | Plint Sec       | g.<br>Balance Sheet<br>Balance Sheet<br>Balance Sheet<br>Balance Sheet                                                                                | Cash Account                                 |               |     |
| Net      | Nominal Code<br>Assets<br>DEBTS-TRD<br>INTERCO<br>POA<br>ROUNDING<br>SPECVAT                                                         | Another Debtors<br>Inter Company<br>Payments On Account<br>Multi-base rounding errors<br>Special VAT Account                                                                                            | Plint Set       | ].<br>Balance Sheet<br>Balance Sheet<br>Balance Sheet<br>Balance Sheet<br>Balance Sheet                                                               | Cash Account<br>Cash Account<br>Cash Account |               |     |
| Net      | Nominal Code<br>Assets<br>DEBTS-TRD<br>INTERCO<br>POA<br>ROUNDING<br>SPECVAT<br>STOCKACCRUALS                                        | Another Debtors<br>Inter Company<br>Payments On Account<br>Multi-base rounding errors<br>Special VAT Account<br>Stock Accruals                                                                          | Plint Sec       | ].<br>Balance Sheet<br>Balance Sheet<br>Balance Sheet<br>Balance Sheet<br>Balance Sheet                                                               | Cash Account<br>Cash Account<br>Cash Account |               |     |
| Net      | Nominal Code<br>Assets<br>DEBTS-TRD<br>INTERCO<br>POA<br>ROUNDING<br>SPECVAT<br>STOCKACCRUALS<br>SUSPENSE                            | Another Debtors<br>Inter Company<br>Payments On Account<br>Multi-base rounding errors<br>Special VAT Account<br>Stock Accruals<br>Suspense Account                                                      | Plint Sec       | ]<br>Balance Sheet<br>Balance Sheet<br>Balance Sheet<br>Balance Sheet<br>Balance Sheet<br>Balance Sheet<br>Balance Sheet                              | Cash Account<br>Cash Account<br>Cash Account |               |     |
| Net      | Nominal Code<br>Assets<br>DEBTS-TRD<br>INTERCO<br>POA<br>ROUNDING<br>SPECVAT<br>STOCKACCRUALS<br>SUSPENSE<br>WIP                     | Another Debtors<br>Inter Company<br>Payments On Account<br>Multi-base rounding errors<br>Special VAT Account<br>Stock Accruais<br>Suspense Account<br>Work In Progress                                  | Plint Sec       | Balance Sheet<br>Balance Sheet<br>Balance Sheet<br>Balance Sheet<br>Balance Sheet<br>Balance Sheet<br>Balance Sheet<br>Balance Sheet                  | Cash Account<br>Cash Account<br>Cash Account |               |     |
| Net      | Nominal Code<br>Assets<br>DEBTS-TRD<br>INTERCO<br>POA<br>ROUNDING<br>SPECVAT<br>STOCKACCRUALS<br>SUSPENSE<br>WIP<br>ACCRUED COS PROV | Another Debtors<br>Inter Company<br>Payments On Account<br>Multi-base rounding errors<br>Special VAT Account<br>Stock Accruals<br>Suspense Account<br>Work In Progress<br>(BAccrued COS Provision (BS)  |                 | Balance Sheet<br>Balance Sheet<br>Balance Sheet<br>Balance Sheet<br>Balance Sheet<br>Balance Sheet<br>Balance Sheet<br>Balance Sheet                  | Cash Account<br>Cash Account<br>Cash Account |               |     |
| Net      | Nominal Code<br>Assets<br>DEBTS-TRD<br>NTERCO<br>POA<br>ROUNDING<br>SPECVAT<br>STOCKACCRUALS<br>SUSPENSE<br>WIP<br>ACCRUED WARDANT   | Another Debtors<br>Inter Company<br>Payments On Account<br>Multi-base rounding errors<br>Special VAT Account<br>Stock Accruals<br>Suspense Account<br>Work In Progress<br>PAccrued CoS Provision (BS)   |                 | Balance Sheet<br>Balance Sheet<br>Balance Sheet<br>Balance Sheet<br>Balance Sheet<br>Balance Sheet<br>Balance Sheet<br>Balance Sheet                  | Cash Account<br>Cash Account<br>Cash Account |               | •   |
| Net      | Nominal Code<br>Assets<br>DEBTS-TRD<br>INTERCO<br>POA<br>ROUNDING<br>SPECVAT<br>STOCKACCRUALS<br>SUSPENSE<br>WIP<br>ACCRUED COS PROV | Another Debtors<br>Inter Company<br>Payments On Account<br>Multi-base rounding errors<br>Special VAT Account<br>Stock Accruals<br>Suspense Account<br>Work In Progress<br>/ BAccrued COS Provision (BS) |                 | Balance Sheet<br>Balance Sheet<br>Balance Sheet<br>Balance Sheet<br>Balance Sheet<br>Balance Sheet<br>Balance Sheet<br>Balance Sheet<br>Balance Sheet | Cash Account<br>Cash Account<br>Cash Account |               | •   |

# **Trial Balance**

The Trial Balance is a definitive list of Nominal balances, select to produce the list in detail (each nominal code will be listed). The *Grouping* parameter enables you to select to which *Report Group* level to apply sub totals too.

|                            | <u>Reports</u> <u>Setup</u> <u>renou Processii</u> |              |            |            |              |             |   |
|----------------------------|----------------------------------------------------|--------------|------------|------------|--------------|-------------|---|
|                            | <u>R</u> eport                                     |              |            | <u>D</u> a | ita          |             |   |
|                            |                                                    |              |            | 00         |              |             |   |
|                            |                                                    |              |            |            |              |             | _ |
| Miles Brown and S          | Cons & Co.                                         |              |            | Re         | quested By S | UPERVISOR   |   |
| Nominal Trial              | Balance for the Period ending                      | g 31/05/2009 |            | on 21/0    | 2/2012       | Page 1 of 3 |   |
|                            |                                                    | Opening      | Closing I  | Balance    | Balance      | Forward     |   |
|                            |                                                    | Balance      | Debits     | Credits    | Posted       | Dated       |   |
| Net Assets<br>Fixed Assets |                                                    |              |            |            |              |             |   |
| PLANT                      | Plant & Machinery                                  | 350,000.00   | 350,000.00 | 0.00       |              |             |   |
| OFFICEQUIP                 | Office Equipment                                   | 180,000.00   | 180,000.00 | 0.00       |              | 375.00      |   |
| MOTOP                      | Motor Vehicles                                     | 50,000.00    | 50,500,00  | 0.00       |              | 3,900.00    |   |
| ACC.DEPN                   | Accumulated Depreciation                           | 0.00         | 0.00       | 0.00       |              | (100.00)    |   |
| Fixed Assets               |                                                    | 615,500.00   | 615,500.00 | 0.00       | 0.00         | 4,175.00    |   |
|                            |                                                    |              |            |            |              |             |   |
| Current Assets             |                                                    |              |            |            |              |             |   |

# **Transaction Details**

Select a Nominal account code and date range to produce a list of transactions.

|                                | Transaction   | s <u>R</u> eports    | <u>S</u> etup  | Period Processing        | <u>T</u> ools <u>W</u> in | dow            |       |               |               | - |
|--------------------------------|---------------|----------------------|----------------|--------------------------|---------------------------|----------------|-------|---------------|---------------|---|
|                                |               |                      | <u>R</u> eport |                          |                           |                |       |               | <u>D</u> ata  |   |
|                                |               |                      |                |                          |                           |                |       |               |               |   |
| Miles Brown                    | and Sons & Co | o.                   |                |                          |                           |                |       | Requested     | By SUPERVISOR |   |
| Nomina                         | Transact      | ion Details          | dated          | between 01/05/2011 and 3 | 1/05/2012                 |                |       | on 21/02/2012 | Page 1 of 1   |   |
| Nominal Co                     | le Descr      | ription              |                |                          |                           |                |       |               |               |   |
| ACC.DEPN                       | Accur         | nulated Depreci      | ation          |                          |                           |                |       |               |               |   |
| Dated                          | Batch         | Audit Type           | Sourc          | e Reference              | Value                     | VAT Value/Code | Notes |               |               |   |
| 14/02/201                      | 2 513         | 9513 IN              | V A0000        | 0000002041               | -100.00                   | -17.50 1       |       |               |               |   |
|                                |               |                      |                | Total                    | -100.00                   |                |       |               |               |   |
| DEBTORS                        | Debto         | rs Control           |                |                          |                           |                |       |               |               |   |
| 14/02/201                      | 513           | Audit Type<br>9515 R | at Sourc       | e Reference              | 117.50                    | 0.00           | Notes |               |               |   |
| 14/02/201                      |               | 0010 0               |                | Total                    | 117.50                    | 0.00           |       |               |               |   |
| BANK1                          | Bank          | (Current Accourt     | nt)            |                          |                           |                |       |               |               |   |
|                                | Batch         | Audit Type           | Sourc          | e Reference              | Value                     | VAT Value/Code | Notes |               |               |   |
| Dated                          | 1 509         | 9504 C               | SH 5M          | test                     | -1,000.00                 | 0.00           |       |               |               |   |
| Dated 13/12/201                |               |                      |                | Total                    | -1,000.00                 |                |       |               |               |   |
| Dated 13/12/201                |               |                      |                |                          |                           |                |       |               |               |   |
| Dated<br>13/12/201<br>CREDITOR | G Credit      | tors Control         |                |                          |                           |                |       |               |               |   |

# **Budget Comparison**

Select a budget from the drop down list and produce a list either in summary or detail, with or without sub totals.

| <u>A</u> ccounts <u>T</u> ransacti                                           | ons <u>R</u> eports <u>S</u> etup <u>P</u> er                                                                                                    | iod Processing | Tools                                                | <u>W</u> indow                                                                                 |                                                                                                |                                                                              |                                                                                                    |                                                                                                    |                                                                                                    | -                                                                                    |
|------------------------------------------------------------------------------|----------------------------------------------------------------------------------------------------|----------------|------------------------------------------------------|------------------------------------------------------------------------------------------------|------------------------------------------------------------------------------------------------|------------------------------------------------------------------------------|----------------------------------------------------------------------------------------------------|----------------------------------------------------------------------------------------------------|----------------------------------------------------------------------------------------------------|--------------------------------------------------------------------------------------|
|                                                                              | <u>R</u> eport                                                                                                    |                |                                                      |                                                                                                |                                                                                                |                                                                              | <u>[</u>                                                                                                    | <u>)</u> ata                                                                                            |                                                                                                    |                                                                                      |
|                                                                              |                                                                                                    |                |                                                      |                                                                                                |                                                                                                |                                                                              | 1                                                                                                    |                                                                                                    |                                                                                                    |                                                                                      |
| Miles Brown and So<br>Nominal Budge                                          | ns & Co.<br>t Comparison                                                                                                    |                |                                                      |                                                                                                |                                                                                                |                                                                              |                                                                                                    | Re<br>on 21/02                                                                                          | quested By SU<br>2/2012 F                                                                                   | PERVISOR<br>Page 1 of 2                                                              |
| Budget 2009: cum                                                             | lative to the Period ending 31/0                                                                                                    | 1/2010 {       |                                                      | Perio                                                                                          | d                                                                                              | Percentage                                                                   |                                                                                                    | Year to                                                                                                 | Date                                                                                                    | Percentage                                                                           |
| Net Sales                                                                    |                                                                                                    |                | Actual                                               | Budget                                                                                         | Variance                                                                                       | Variance                                                                     | Actual                                                                                                    | Budget                                                                                                  | Variance                                                                                                    | Variance                                                                             |
| SALES<br>SALES<br>SALESEQP<br>SALESCONS<br>SERVICES<br>CARRIAGE<br>DISCALLOW | Recognised Revenue Sales (P&<br>Sales of Jobs<br>Sales of Engineering Equipment<br>Sales of Consumables<br>Consultancy/Planning Services<br>Carriage out<br>Discounts Allowed | L)             | 0.00<br>0.00<br>0.00<br>0.00<br>0.00<br>0.00<br>0.00 | 0.00<br>(231,000.00)<br>(199,500.00)<br>(31,500.00)<br>(147,000.00)<br>(22,050.00)<br>8,324.00 | 0.00<br>(231,000.00)<br>(199,500.00)<br>(31,500.00)<br>(147,000.00)<br>(22,050.00)<br>6,324.00 | 0.00 %<br>(100.00 %)<br>(100.00 %)<br>(100.00 %)<br>(100.00 %)<br>(100.00 %) | (831,460.08)<br>(1,777,500.00)<br>(1,032,130.61)<br>(165,255.86)<br>(854,788.91)<br>(102,679.68)<br>32,300.00 | 0.00<br>(3,900,897.50)<br>(2,404,447.50)<br>(417,847.50)<br>(1,721,947.50)<br>(254,047.50)<br>78,999.00 | 831,460.08<br>(2,123,197.50)<br>(1,372,316.89)<br>(252,591.64)<br>(867,158.59)<br>(151,367.82)<br>46,699.00 | 0.00 %<br>(54.43 %)<br>(57.07 %)<br>(80.45 %)<br>(50.38 %)<br>(59.58 %)<br>(59.11 %) |
| Sales<br>Cost of Sales                                                       | Cart Of Salar an Jake                                                                                                    |                | 0.00                                                 | (624,726.00)                                                                                   | (624,726.00)                                                                                   | 0.00.%                                                                       | (4,731,515.14)                                                                                                | (8,619,988.50)                                                                                          | (3,888,473.38)                                                                                              | 0.00 */                                                                              |
|                                                                              |                                                                                                    |                |                                                      | Onton                                                                                          | 👍 Colum                                                                                        | Drivet                                                                       |                                                                                                    | 0 a Mail                                                                                                |                                                                                                    |                                                                                      |

The report will show a period actual against budget with variance, or a check box is available for cumulative which will change the report to a Year to date comparison.

# **Cheque Requisition Listing**

Will produce a list of cheques either pending or authorised that require printing.

| Accounts transactions Repo | rts Setup Period Pro   | cessing lools | Window     |                   |                          |               | - 1         |
|----------------------------|------------------------|---------------|------------|-------------------|--------------------------|---------------|-------------|
|                            | <u>R</u> eport         |               |            |                   | <u>D</u> ata             |               |             |
|                            |                        |               |            |                   | 00                       |               |             |
|                            |                        |               |            |                   |                          |               |             |
| Miles Brown and Sons & Co. | Payees Range*** to *** |               |            |                   |                          | Requested By  | SUPERVISOR  |
| Cheque Requisiton List     | Due Date 21/02/2012    |               |            |                   |                          | on 21/02/2012 | Page 1 of 1 |
| Payee                      | Bank                   | A/c Due Date  | e Nominal  | Amount            | VAT Amount Authorised by | Requested By  | Updated By  |
|                            |                        |               | Cheque Amo | 0.00<br>unt: 0.00 | 0.00                     |               |             |
| Pending Total:             | 0.00                   |               |            |                   |                          |               |             |
| Authorised Total:          | 0.00                   |               |            |                   |                          |               |             |
|                            |                        |               |            |                   |                          |               |             |

#### **Profit Loss Account**

This report will show in summary or detail for only those accounts marked as Profit & Loss accounts.

| dataflow~32 Nominal Ledger - [Preview: P | age 1 of 1 (Profit and Loss Account)] |                        |                               |                             | <b>X</b> |
|------------------------------------------|---------------------------------------|------------------------|-------------------------------|-----------------------------|----------|
| Accounts Transactions Reports Set        | up Period Processing Tools Window     |                        |                               | -                           | - 6 ×    |
| <u>R</u> ep                              | ort                                   |                        | <u>D</u> ata                  |                             |          |
|                                          |                                       |                        |                               |                             |          |
| Miles Brown and Sons & Co.               |                                       |                        | Requested By                  | SUPERVISOR                  |          |
| Profit and Loss                          | for the Period ending 31/05/2009      |                        | on 21/02/2012                 | Page 1 of 1                 |          |
|                                          | Current<br>Period                     | Year to<br>Date        | Current Period<br>(Last Year) | Year to Date<br>(Last Year) |          |
| Sales                                    |                                       |                        |                               |                             |          |
| Hardware                                 | 275,569.79                            | 1,018,064.12           | 222,627.07                    | 893,057.43                  |          |
| Services                                 | 164,476.67                            | 590,729.34             | 139,142.12                    | 536,312.37                  |          |
|                                          | 1,379,493.40                          | 3,793,403.54           | 699,719.19                    | 2,710,069.80                | -        |
|                                          | 🔄 <u>O</u> nTop                       | etup 🛛 🍖 <u>P</u> rint | 🔀 e-Mail                      | 🕐 Help 🛛 🗿 🖸                | lose     |

## **Balance Sheet**

This report can be run in detail or summary only those accounts marked as Balance Sheet, an extra field needs to be entered to build the balance of the profit & loss accounts into a subtotal, create a new report group description for this report to use.

| dataflow~32 Nominal Ledger - [Preview: P | age 1 of 1 (Balance She | et)]         |              |                   |            |                 |
|------------------------------------------|-------------------------|--------------|--------------|-------------------|------------|-----------------|
| Accounts Transactions Reports Set        | up Period Processing    | Tools Window |              |                   |            | _ 8 ×           |
| <u>R</u> ep                              | ort                     |              |              | <u>D</u> ata      |            | 1               |
|                                          |                         |              |              |                   | 1 🔘 🔘      |                 |
| Miles Brown and Sons & Co.               |                         |              |              | Requested By SUPE | ERVISOR    | E               |
| Balance Sheet                            | as at 31/05/2009        |              |              | on 21/02/2012 Pa  | age 1 of 1 |                 |
|                                          |                         |              | Current Year | Last Year         |            |                 |
| Fixed Assets                             |                         |              | 615,500.00   | 615,500.00        |            |                 |
| Current Assets                           |                         |              |              |                   |            |                 |
| Stock                                    |                         |              | 1,098,773.70 | 1,114,973.70      |            |                 |
| Debtors                                  |                         |              | 932,192.78   | 352,677.64        |            | -               |
|                                          |                         | nTop 🔁       | <sub> </sub> | nint 🛛 🔤 e-Mail   |            | 0 <u>C</u> lose |

## **Cost Centre Reports**

#### **Trial Balance**

Set the options in this window to control the content of the Cost Centre Trial Balance report and how it is to be produced.

Some of your choices, grouping and options, can be stored as default settings by selecting save and subsequently recalled by selecting Elestore

If necessary, click setup to review your printer settings and then click report to produce the report.

If *Preview* mode is selected the report is first produced in a Preview Window. This includes further options one of which allows you to re-design the report layout.

| Accounts | <u>T</u> ransactions | <u>Reports</u> Setup              | Period Processing      | Tools | Window                     |                            |                        |                          |                      | - 6 |
|----------|----------------------|-----------------------------------|------------------------|-------|----------------------------|----------------------------|------------------------|--------------------------|----------------------|-----|
|          |                      | <u>R</u> eport                    |                        |       |                            |                            |                        | <u>D</u> ata             |                      |     |
|          |                      |                                   |                        |       |                            |                            |                        |                          |                      |     |
| Miles    | Brown and S          | Sons & Co.                        |                        |       |                            |                            |                        | Requested E              | y SUPERVISOR         |     |
| Cost C   | Centre Tr            | ial Balanc                        | e                      |       |                            |                            | on                     | 21/02/2012               | Page 1 of 2          | ľ   |
|          |                      |                                   |                        |       | Opening<br>Balance         | Closin<br>Debits           | ig Balance<br>Credits  | Balance<br>Posted        | Forward<br>Dated     |     |
| C        | OS PROVIS            | Cost Of Sales F<br>Another Debtor | Provision (P&L)<br>s   |       | 155,000.00<br>1.035,180.27 | 569,955.21<br>1,152,908.54 | 0.00                   | 414,955.21<br>117,728.27 | 0.00<br>142,908.55   |     |
| IN<br>L  | ITERCO<br>ABRECV     | Inter Company<br>Engineering Lal  | bour recovery          |       | 0.00 27.965.80             | 0.00 37.292.20             | 0.00                   | 0.00<br>9.326.40         | 8,250.00<br>9,179.00 |     |
| P<br>R   | OA<br>OUNDING        | Payments On A<br>Multi-base roun  | Account<br>ding errors |       | (960,000.00)<br>0.00       | 0.00                       | (1,355,540.04)<br>0.00 | (395,540.04)<br>0.02     | 0.00                 |     |
| S        | TOCKACCR             | Stock Accruals<br>Suspense Acco   | ount                   |       | 0.00<br>0.00               | 0.00<br>0.00               | 0.00<br>0.00           | 0.00<br>0.00             | (4,140.00)<br>299.00 |     |
| M        | VIP                  | Work In Progre                    | **                     |       | 159 000 00                 | 660 955 21                 | 0.00                   | 501 955 21               | 0 00                 |     |

## **Transaction Details**

Set the options on this window to control the content of the Cost Centre Transaction Details report and how it is to be produced.

Some of your choices, grouping and options, can be stored as default settings by selecting save and subsequently recalled by selecting

If necessary, click seven to review your printer settings and then click report to produce the report.

| ccounts <u>T</u> ra                        | nsaction                     | s <u>R</u> eports                                      | <u>S</u> etup <u>P</u> eri | od Processing <u>T</u> ools               | <u>W</u> indow                             |                                    |                                |                        |               | _ đ |
|--------------------------------------------|------------------------------|--------------------------------------------------------|----------------------------|-------------------------------------------|--------------------------------------------|------------------------------------|--------------------------------|------------------------|---------------|-----|
|                                            |                              |                                                        | <u>R</u> eport             |                                           |                                            |                                    |                                |                        | <u>D</u> ata  |     |
|                                            |                              |                                                        |                            |                                           |                                            |                                    |                                |                        |               |     |
|                                            |                              |                                                        |                            |                                           |                                            |                                    |                                |                        |               |     |
| Miles Brown a                              | ind Sons                     | & Co.                                                  |                            |                                           |                                            |                                    |                                | Requester              | By SUPERVISOR |     |
| Nominal T                                  | ransacti                     | ion Details                                            | for the Per                | od starting 01/05/2009 t                  | o the Period en                            | ding 31/05/2                       | 009                            | on 21/02/2012          | Page 1 of 20  |     |
| Nominal Code<br>POA<br>Dated<br>04/05/2009 | Desc<br>Paym<br>Batch<br>431 | ription<br>ents On Account<br>Audit Type<br>4041 SA IN | Source<br>/ AB0001         | Opening Blance<br>Reference<br>0000002037 | -960,000.00<br>Apportionment<br>-17,911.52 | Value<br>-17,911.52                | VAT Value<br>0.00              | s/Notes<br>0           |               |     |
| 04/05/2009<br>04/05/2009                   | 431<br>431                   | 4041 SA IN<br>4041 SA IN                               | / AB0001<br>/ AB0001       | 0000002037<br>0000002037<br>Total         | -143,292.14<br>-134,338.38<br>-295,540.04  | -143,292.14<br>-134,338.38<br>Clos | 0.00<br>0.00<br>ing Balancel   | 0<br>0<br>1,355,540.04 |               |     |
| ROUNDINC<br>Dated<br>04/05/2009            | Multi-I<br>Batch<br>431      | base rounding err<br>Audit Type<br>4041 SA IN          | Source<br>/ AB0001         | Opening Blance<br>Reference<br>0000002037 | 0.00<br>Apportionment<br>0.01              | Value<br>0.01                      | VAT Value<br>0.00              | e/Notes                |               |     |
| WIP                                        | Work                         | In Progress                                            |                            | Opening Blance                            | 159,000.00                                 | Clos                               | ng balance                     | 0.02                   |               |     |
| Dated<br>10/05/2009<br>10/05/2009          | Batch<br>432<br>432          | Audit Type<br>4044 PU IN<br>4045 PU IN                 | / D00001<br>/ BRAT         | Reference<br>P1000/1234<br>P1001/567      | Apportionment<br>49,955.21<br>100,000.00   | Value<br>49,955.21<br>100,000.00   | VAT Value<br>0.00<br>17,500.00 | 0<br>1                 |               |     |
|                                            |                              |                                                        |                            |                                           | un r I                                     |                                    |                                | a nu l                 |               |     |

# **Budget Comparison**

Prints a comparison of budget versus actual with variances, analysed by Cost Centres.

| 19. | dataflow~3          | 2 Nominal I                | Ledger             | - [Previe      | w: Page        | 1 of 2 (Cost C   | ientre Bu      | idget Co       | mparison)]     |                         |            |                   |                   |                 |                          |           |         |
|-----|---------------------|----------------------------|--------------------|----------------|----------------|------------------|----------------|----------------|----------------|-------------------------|------------|-------------------|-------------------|-----------------|--------------------------|-----------|---------|
|     | <u>A</u> ccounts    | <u>T</u> ransacti          | ions <u>F</u>      | Reports        | <u>S</u> etup  | Period Proces    | ssing <u>T</u> | ools <u>M</u>  | <u>(</u> indow |                         |            |                   |                   |                 |                          |           | _ 8 ×   |
|     |                     |                            |                    |                | <u>R</u> eport |                  |                |                |                |                         |            |                   |                   | <u>D</u> ata    |                          |           |         |
|     |                     |                            |                    |                |                |                  |                |                |                |                         |            |                   |                   | 00              | 1 00                     | D         |         |
|     | Miles Bro<br>Cost C | own and Sor<br>Centre Budg | ns & Co<br>get Cor | n.<br>mparisor | n for          | the Period endir | ng 31/01/2     | 2010 (Cun      | nulative)      | Request<br>on 21/02/201 | ed By SUPE | ERVISOR<br>1 of 2 |                   |                 |                          |           | Î       |
|     |                     |                            |                    |                |                |                  | {              |                | — Period —     | P                       | ercentage  | {                 |                   | — Year to D     | Date Pe                  | ercentage | =       |
|     |                     | COS PROVIS                 | S Cost O           | )f Sales Pro   | vision (Pa     | L)               |                | Actual<br>0.00 | Budget<br>0.00 | Variance<br>0.00        | Variance   |                   | Actual 569 955 21 | Budget<br>0.00  | Variance<br>(589,955,21) | Variance  |         |
|     |                     | LABRECV                    | Engine             | ering Labou    | r recovery     | ,                |                | 0.00           | 6,834.00       | 6,834.00                | (100.00 %) |                   | 46,471.20         | 88,485.00       | 42,013.80                | (47.48 %) |         |
|     |                     | COS_STOCK                  | Cost of            | f Sales of S   | Stock          |                  |                | 0.00           | 16,371.00      | 16,371.00               | (100.00 %) |                   | 88,380.00         | 221,646.00      | 133,266.00               | (60.13 %) |         |
|     |                     | P&LONSTOC                  | I Profit/L         | Loss on Sto    | ck             |                  |                | 0.00           | (459.00)       | (459.00)                | (100.00 %) |                   | (2,525.94)        | (8,579.00)      | (4,053.06)               | (61.61 %) |         |
|     |                     | RRS P&L                    | Recogn             | nised Reve     | nue Sales      | (P&L)            |                | 0.00           | 0.00           | 0.00                    | 0.00 %     |                   | (831,460.08)      | 0.00            | 831,460.08               | 0.00 %    |         |
|     |                     | SALES                      | Sales o            | of Jobs        |                |                  |                | 0.00           | (231,000.00)   | (231,000.00)            | (100.00 %) | (1.               | ,777,500.00)      | (3,900,897.50)( | 2,123,197.50)            | (54.43 %) |         |
|     |                     | STOCKWAST                  | E Non-Jo           | Wastane or     | WOe            | 65               |                | 0.00           | 2 348 00       | 2 348 00                | (100.00 %) |                   | 11 570 20         | 32 028 00       | 212,300.11               | (83.87.%) |         |
|     |                     | STOCKWRITE                 | E Stock \          | Write Offs     |                |                  |                | 0.00           | 8,160.00       | 8.160.00                | (100.00 %) |                   | 42,485.52         | 90,984.00       | 48,498,48                | (53.30 %) |         |
|     |                     | PROV.DEPR                  | E Provisi          | ion for Depr   | reciation      |                  |                | 0.00           | 1,530.00       | 1,530.00                | (100.00 %) |                   | 8,022.40          | 18,411.00       | 10,388.60                | (58.43 %) |         |
|     |                     | SALESEQP                   | Sales o            | of Engineeri   | ing Equipm     | ent              |                | 0.00           | (199,500.00)   | (199,500.00)            | (100.00 %) | (1                | ,032,130.61)      | (2,404,447.50)( | 1,372,316.89)            | (57.07 %) | -       |
|     |                     |                            |                    |                |                |                  |                | 📑 <u>O</u> n'  | Гор            | 💰 <u>S</u> eti          | e 🍭        | <u>P</u> rint     |                   | 🔀 e-Mail        | (                        | Help      | O Close |

## **Batched Reports**

Specify a suite of reports that may comprise different reports or many versions of the same report. The procedure involves selecting reports from those available, setting the applicable criteria or parameters and finally using a single command to RUN them off.

| Accounts Iransactions Reports Setup Period Processing Iools Window                                                                                                    | dataflow~32 Nominal Ledger                                                                                                    |                                                                                                    |                                    |
|----------------------------------------------------------------------------------------------------|----------------------------------------------------------------------------------------------------|----------------------------------------------------------------------------------------------------|------------------------------------|
| Cost Centre Trail Balance Cost Centre Trail Balance Cost Centre Trail Balance Cost Centre Trail Balance Dutstanding WIP Reports Contract Costing Reports Outstanding WIP Aged Reports Profit and Loss Account Balance Sheet Cost Centre Budget Comparison Nominal Transaction Details (Summary) | Accounts Iransactions Reports Setup 1<br>Batched Reports<br>Description<br>Nominal Budget Comparison<br>Cheque Requisition List<br>Cost Centre Trais Balance<br>Cost Centre Trais Balance<br>Cost Centre Traisaction Details<br>Nominal Recurring Posting Listing<br>Outstanding WIP Reports<br>Contract Costing Reports<br>Outstanding WIP Reports<br>Outstanding WIP Reports<br>Profit and Loss Account<br>Balance Sheet<br>Cost Centre Budget Comparison<br>Nominal Transaction Details (Summary) | riod Processing Iools Window Selected Reports  Selected Reports  Central Transaction Details (Surf 11:44:03 21st For Balance Sheet  Finally  Finally  Finall | ebruary 2012 No<br>ebruary 2012 No |
| 15 Bun 😵 Cancel 🕜 Help 🙆 Close                                                                                                    |                                                                                                    |                                                                                                    | Bun Cancel 🕐 Help 🙆 Close          |

Use the options on this window to specify a suite of reports for batched production purposes.

This involves selecting reports from those available, setting the criteria or parameters by which each should be produced and finally using a single command to produce the entire set of reports.

Browse entries in the Available Reports list to select a report name (click it's row) and click to move it over to the Selected Reports list. To move a report item out of the Selected Reports list click its name then click Reports

The same report may be registered in the *Selected Reports* list more than once. In doing so you may wish to produce copies of the same report or you can mark each report item in the *Selected Reports* list and specify parameters (see below) to produce different versions of the same report.

Mark a report in the Selected Reports list and specify options to control its content by clicking the button. Also click reports its production order in relation to other selected reports.

To produce all reports in the 'Selected' list click

#### Management Report Generator & Management Report Definitions

Lets you design reports, financial statements and management analyses, based on Nominal period balances. Specifically you may include Budget and Actual balances accumulated for each period in the current financial year and Actuals for each period in the previous financial year. Typically these routines may be used to design and produce Profit & Loss and Balance Sheet reports.

| dataflow~32 Nominal Led                                | ger - [Nominal Man<br>Reports Setup | agement Reports] | Tools                  | Nindow                                  |                          |              |          |                 |
|--------------------------------------------------------|-------------------------------------|------------------|------------------------|-----------------------------------------|--------------------------|--------------|----------|-----------------|
| User <u>R</u> eports                                   | Definition                          |                  | <u>1</u> 0013 <u>1</u> | muow                                    |                          |              |          | = 0             |
| Report Name<br>Balance Sheet (MB)                      |                                     |                  |                        |                                         |                          |              | ^        |                 |
| Cost Centre Management R<br>Sales Budgets (Cost Centre | eports<br>Comparisons))             |                  |                        |                                         |                          |              |          | 칠 Сору          |
|                                                        |                                     |                  |                        |                                         |                          |              |          | Add             |
| Report Definition                                      | host (MD)                           | Exc              | el Parameter           | 15                                      |                          |              | -        | ᅌ <u>R</u> emov |
| Field Font Courier Ne<br>Font Size 8                   | w<br>Default Field <u>W</u> idth    | Def              | Workbook 🛛             | C:\Program Files\Dataflow\da<br>bsheet1 |                          |              |          | Update          |
|                                                        | 🔒 Save As                           | Save             | <b>S</b> ∎ Er          | repare 🥳 Merge                          | manne <u>F</u> ield Defs | Cost Centres | (2) Help | O Close         |

Each user report comprises two basic elements, first the layout, specifying the report headings and the position of special *Fields*, second the Definitions, which define how the value for each field is to be derived from the Nominal account records or other fields.

| dataflow~32 Nominal Ledger - [Nominal Management Reports]          |                                               |
|--------------------------------------------------------------------|-----------------------------------------------|
| Accounts Transactions Reports Setup Period Processing Tools Window | _ B ×                                         |
| User <u>R</u> eports Definition                                    |                                               |
| MS Sans Senif 🔻 8 🔹 B I U 🗉 🗉 🗄 🗐 🛱 🎇 🚇 🚳 🖇                        |                                               |
| « COMPANYNAME Produced by: « USERNAME on: « TODA                   | AYDATE»                                       |
|                                                                    | E                                             |
|                                                                    |                                               |
| Balance Sheet as at «~ENDDATE_                                     | TY»                                           |
|                                                                    |                                               |
| FIXED ASSETS                                                       |                                               |
| Plant & Machinery                                                  | -                                             |
|                                                                    |                                               |
| Export to Excel 🔽 Show -ves in                                     | Brackets 🔽 Round Figures 🔽 Round to Nearest 1 |
|                                                                    |                                               |
| 🕞 Save As 🔄 Save 💱 Prepare 🥳 Merge 📼 Fi                            | ield Defs Centres 20 Help 20 Close            |

## Setup

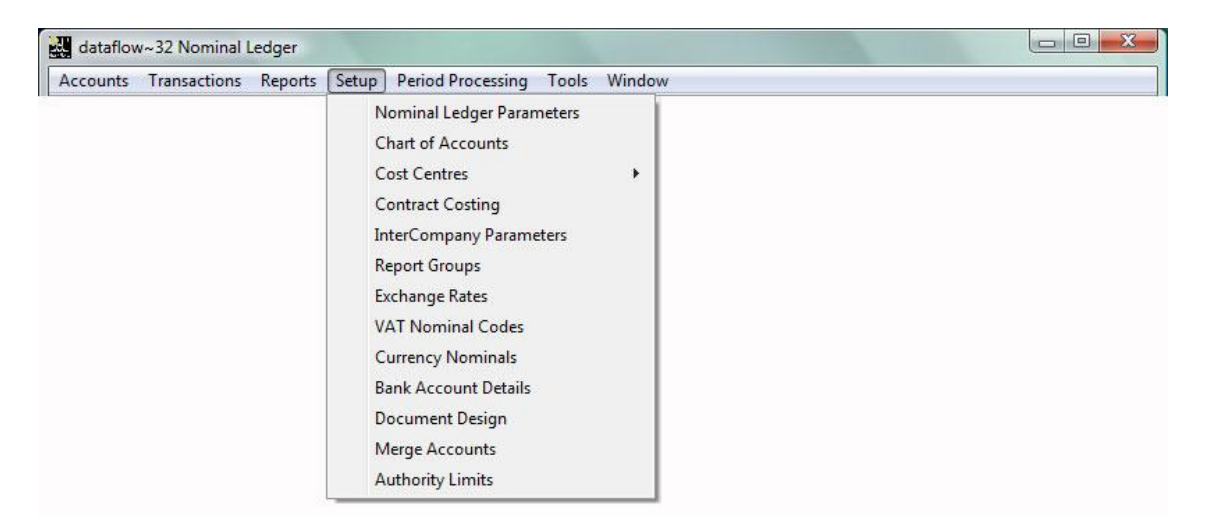

The approach to *Setup* is extremely flexible - you can return to these options at any time to change account coding, properties and reference tables. Before operations begin ensure details for Chart of Accounts and VAT Nominal Codes are covered. Account details may be imported should these be available in file or spreadsheet format.

Where appropriate these options offer the choice of setting details on a Company specific basis.

#### **Nominal Parameters**

If access to individual nominal accounts is to be restricted to groups of users then indicate the requirement here. If so, use the *Security* tab within the 'Chart of accounts' option to implement the policy.

Options are also provided to specify how production of final batch listings should be handled when Nominal transactions are updated.

| dataflow~32 Nominal Ledger - [Nominal Led<br>Accounts Transactions Reports Setur                      | ger Parameters]                                                    |              |
|----------------------------------------------------------------------------------------------------|--------------------------------------------------------------------|--------------|
| Supervisor Parameters                                                                                 | User Parameters                                                    |              |
|                                                                                                    | Post RRS Margin Journals as part of Period End                     |              |
| ☐ransaction Options<br>☐ Linked Sales/Purchase ledgers post to<br>the current open Nominal period     | dataflow~32 Nominal Ledger - [Nominal Ledger Parameters]           |              |
| Always Print Batch Listing                                                                            | Accounts Iransactions Reports Setup Period Processing Iools Window | _ 8 ×        |
| Prompt for Batch Listing     Require Reconciliation References     Allow Posting To Control Accounts? | Supervisor Parameters User Parameters Account Browse Details       |              |
|                                                                                                    | ■ (2) Cancel (2) H                                                 | lelp 0 Close |

Account Level Security

Option checked enables the Security tab within the Chart of Accounts Setup allowing the Supervisor to restrict Nominal codes from User Groups. See Security tab screen shot below;

| Nominal Codes Nor                                                                                                    | ninal Details   Charts of Accou                                                                                                    | unts CO.    | A Descriptions                                                                           | Companies Security                                                                                                    |
|----------------------------------------------------------------------------------------------------|----------------------------------------------------------------------------------------------------|-------------|------------------------------------------------------------------------------------------|----------------------------------------------------------------------------------------------------|
| View<br>← by <u>G</u> roup ←                                                                                                    | ) by <u>N</u> ominal                                                                                                    | ACCOUNTS    | S CLERKS                                                                                 | •                                                                                                    |
| Accounts not available to I                                                                                                    | Group                                                                                                    | -           | Accounts available to                                                                    | Group                                                                                                    |
| ACCRUED COS PROV B<br>ACCRUED WARRANTY<br>BANK LOAN<br>CIS_CONTROL<br>COS<br>COS PROVISION BS<br>COS_PROVISION P&L<br>COS_STOCKSALES | Accued COS Provision (BS)<br>Accued Waranty Costs (BS<br>Business Development Loar<br>IS Control Account<br>Cost Of Sales On Jobs<br>Cost Of Sales Provision (BS)<br>Cost Of Sales Provision (P&L<br>Cost of Sales of Stock | ><br>><br>< | ACCDUNTS<br>ACCRUALS<br>ADVERTG<br>AUDIT<br>BANK DEP1<br>BANK DEP2<br>BANK1<br>BANKCHGES | Accountancy Fees<br>Accruals<br>Advertising<br>Audit Fees<br>Bank (Deposit Acct 1)<br>Bank (Deposit Acct 2)<br>Bank (Current Account)<br>Bank Charges |

Linked Sales/Purchase ledgers post to the current open Nominal period Option unchecked will post Nominal entries to the same period as posted to within the Sales/ Purchase Ledgers.

Option checked (assuming that the Sales/ Purchase current open period is greater than that of the Nominal Ledger) will post to the current open Nominal Period.

Always Print Batch Listing

- Prompt for Batch Listing
- Require Reconciliation References
- Allow Posting To Control Accounts?

▼ Trial Balance Groups

Option checked system will automatically produce Batch Listing upon a batch update.

Option checked system will prompt for Batch Listing upon a batch update.

Option checked will force Bank Reconciliation Reference input prior to update.

Option Checked enables postings to Control Accounts.

Option Checked enables the view of TB Groups whilst browsing.

# **Chart of Accounts**

Nominal account codes are displayed and maintained within the first 2 tab sections.

Nominal Codes Tab Nominal Details Tab

| 싔 | dataflow~32 Nomin               | nal Ledger - [Nominal Chart                    | of Accounts Setup] |                              |                 |             |                       |
|---|---------------------------------|------------------------------------------------|--------------------|------------------------------|-----------------|-------------|-----------------------|
| 5 | <u>A</u> ccounts <u>T</u> ransa | actions <u>R</u> eports <u>S</u> etup <u>I</u> | eriod Processing   | <u>T</u> ools <u>W</u> indow |                 |             | _ 8 ×                 |
|   | Nominal Codes                   | Nominal Details                                | Charts             | of Accounts                  | COA Description | s           | Companies             |
|   | Code                            | Description                                    | Туре               | Cash Account                 | Currency        | TB Group 1  | TB Group 2 🔺          |
|   | ACC.DEPN                        | Accumulated Depreciation                       | Balance Sheet      |                              |                 | Net Assets  | Fixed Assets          |
|   | ACCOUNTS                        | Accountancy Fees                               | Profit & Loss      |                              |                 | Costs       | Professional Costs    |
|   | ACCRUALS                        | Accruals                                       | Balance Sheet      | Cash Account                 |                 | Net Assets  | Current Liabilities   |
|   | ACCRUED COS P&L                 | Accrued COS on Jobs (P&L)                      | Profit & Loss      |                              |                 | Net Sales   | Cost of Sales         |
|   | ACCRUED COS PRO                 | Accrued COS Provision (BS)                     | Balance Sheet      |                              |                 | Net Assets  | Current Liabilities   |
|   | ACCRUED WARRAN                  | Accrued Warranty Costs (BS)                    | Balance Sheet      |                              |                 | Net Assets  | Current Liabilities   |
|   | ADVERTG                         | Advertising                                    | Profit & Loss      |                              |                 | Costs       | Marketing Costs       |
|   | AUDIT                           | Audit Fees                                     | Profit & Loss      |                              |                 | Costs       | Professional Costs    |
|   | BANK DEP1                       | Bank (Deposit Acct 1)                          | Balance Sheet      | Cash Account                 |                 | Net Assets  | Current Assets        |
|   | BANK DEP2                       | Bank (Deposit Acct 2)                          | Balance Sheet      | Cash Account                 |                 | Net Assets  | Current Assets        |
|   | BANK LOAN                       | NK LOAN Business Development Loan              |                    | Cash Account                 |                 | Net Assets  | Credtors not due fr   |
|   | BANK1                           | Bank (Current Account)                         | Balance Sheet      | Cash Account                 |                 | Net Assets  | Current Assets        |
|   | BANKCHGES                       | Bank Charges                                   | Profit & Loss      |                              |                 | Costs       | Administration Cos    |
|   | BDDEBTS                         | Bad Debts                                      | Balance Sheet      |                              |                 | Net Assets  | Current Assets        |
|   | CARRIAGE                        | Carriage out                                   | Profit & Loss      |                              |                 | Net Sales   | Sales 👻               |
|   | ٠ 📃                             |                                                |                    |                              |                 |             | •                     |
|   |                                 |                                                | G                  | Add                          | <u> </u>        | Up          | date <u> </u> Discard |
|   |                                 |                                                |                    |                              |                 | <b>()</b> H | elp 👩 <u>C</u> lose   |

| <u>A</u> ccounts                                                                                | <u>T</u> ransactions                                                                                                    | <u>R</u> eports <u>S</u> etup | <u>P</u> eriod Pro | cessing <u>T</u> ools                                  | <u>W</u> indow          |                  | _ 5           |
|-------------------------------------------------------------------------------------------------|----------------------------------------------------------------------------------------------------|-------------------------------|--------------------|--------------------------------------------------------|-------------------------|------------------|---------------|
| Nominal                                                                                         | l Codes                                                                                                    | Nominal De                    | tails              | Charts of Acc                                          | ounts                   | COA Descriptions | Companies     |
| Code<br>Description<br>Account Para<br>Cash <u>A</u><br>Recon<br>TB Se<br>Currency<br>C<br>Reve | ACC.DEPN Accumulated Accumulated Collector Collector Col | Cepreciation                  | TB Group 1         | Type<br>C Bala<br>C Prof<br>Net Assets<br>Fixed Assets | ance Sheet<br>it & Loss |                  | •<br>•        |
|                                                                                                 |                                                                                                    |                               |                    | 🕒 🕄 Add                                                | Nodif                   | y <u> </u>       | Update Discar |

Furthermore, the *Chart of Accounts* tab handles the assignment of accounts to each Chart of Accounts description, themselves defined on the *Chart of Accounts descriptions* tab. The *Companies* tab determines the company or companies that use a selected CoA description.

| Nominal Codes Chart of Accounts Chart of Accounts Chart of Accounts Chart of Accounts Chart COA Bank LOAN DEVALUATNS Ass DISPOSALS Ass REVAL_RSVS Ass | Nominal Details<br>reen Retailers<br>seiness Development Loan<br>set Devaluation Write Offs<br>set Disposals<br>set Revaluation Reserves | Chart | s of Acco        | COA Descriptions Companies      Include Nominal in COA      ACC DEPN     Accountated Depreciation     ACCOUNTS Accountancy Fees     ACCPUALS Accountancy Fees     ACCPUALS Account COS on Labor (P21)                                                                                                    |
|----------------------------------------------------------------------------------------------------|----------------------------------------------------------------------------------------------------|-------|------------------|----------------------------------------------------------------------------------------------------|
| xclude Nominal from COA<br>BANK LOAN But<br>DEVALUATNS Ass<br>DISPOSALS Ass<br>REVAL_RSVS Ass                                                         | <mark>siness Development Loan</mark><br>set Devaluation Write Offs<br>set Disposals<br>set Revaluation Reserves                          |       |                  | Include Nominal in COA     Accumulated Depreciation     ACCOUNTS     Accountancy Fees     ACCRUALS     Accruals     ACCRUALS     Accruals     ACCRUED COS En Lobe (RSL)                                                                                                    |
| BANK LOAN Bus<br>DEVALUATNS Ass<br>DISPOSALS Ass<br>REVAL_RSVS Ass                                                                                    | <mark>siness Development Loan</mark><br>set Devaluation Write Offs<br>set Disposals<br>set Revaluation Reserves                          |       |                  | ACCDEPN Accumulated Depreciation ACCOUNTS Accountancy Fees ACCRUALS Accruais                                                                                                    |
|                                                                                                    |                                                                                                    | 4     | ><br>><br><<br>< | ACCRUED COS PraC BACCRUED COS Provision (BS)<br>ACCRUED COS PROV Bi Accrued COS Provision (BS)<br>ACCRUED WARRANTY Accrued Warranty Costs (BS)<br>ADVERTG Advertising<br>AUDIT Audit Fees<br>BANK DEP1 Bank (Deposit Acct 1)<br>BANK DEP2 Bank (Deposit Acct 2)<br>BANK1 Bank (Deposit Acct 2)<br>BANK1 Bank (Current Account)<br>BANKCHGES Bank Charges<br>BDDEBTS Bad Debts<br>CARRIAGE Carriage out<br>CASHADJ Cash Adjustments<br>CIS_CONTROL CIS Control Account |

| <u>A</u> ccounts | $\underline{T}$ ransactions | <u>R</u> eports | Setup | Period Proc | essing | Tools | <u>W</u> indow     |     |                  |          | - e             |
|------------------|-----------------------------|-----------------|-------|-------------|--------|-------|--------------------|-----|------------------|----------|-----------------|
| Nomir            | nal Codes                   |                 | Nomi  | nal Details | 1      | (     | Charts of Accounts |     | COA Descriptions | Companie | es              |
| Description      |                             |                 |       |             |        |       |                    |     |                  |          |                 |
| Green Retaile    | ars —                       |                 |       |             |        |       |                    |     |                  |          |                 |
| diles Brown      | and Sons & Co               |                 |       |             |        |       |                    |     |                  |          |                 |
|                  |                             |                 |       |             |        |       |                    |     |                  |          |                 |
|                  |                             |                 |       |             |        |       |                    |     |                  |          |                 |
|                  |                             |                 |       |             |        |       |                    |     |                  |          |                 |
|                  |                             |                 |       |             |        |       |                    |     |                  |          |                 |
|                  |                             |                 |       |             |        |       |                    |     |                  |          |                 |
|                  |                             |                 |       |             |        |       |                    |     |                  |          |                 |
|                  |                             |                 |       |             |        |       |                    |     |                  |          |                 |
|                  |                             |                 |       |             |        |       |                    |     |                  |          |                 |
|                  |                             |                 |       |             |        |       |                    |     |                  |          |                 |
|                  |                             |                 |       |             |        |       |                    |     |                  |          |                 |
|                  |                             |                 |       |             |        |       |                    |     |                  |          |                 |
| De               | scription Green             | n Retailers     |       |             |        |       |                    |     |                  |          |                 |
|                  |                             |                 |       |             |        |       |                    |     |                  |          |                 |
|                  |                             |                 |       |             |        |       | 0                  | Add | Nodify Bemove    | Update   | 🗊 <u>D</u> isca |
|                  |                             |                 |       |             |        |       |                    |     |                  | - 1      |                 |

If applicable the *Security tab* determines which group(s) of users are granted access to selected Nominal accounts. Refer to *Nominal Parameters* setup section detailed earlier.

When adding new accounts you should always assign them to a CoA set on the *Chart of Accounts* tab.

## **Cost Centres**

Cost Centres provide further dimensions over which to analyse Nominal transactions. Up to five levels are available with unlimited descriptions attributable to each. Analysis may be targeted to selected Nominal accounts or groups of accounts (refer *Report Groups*).

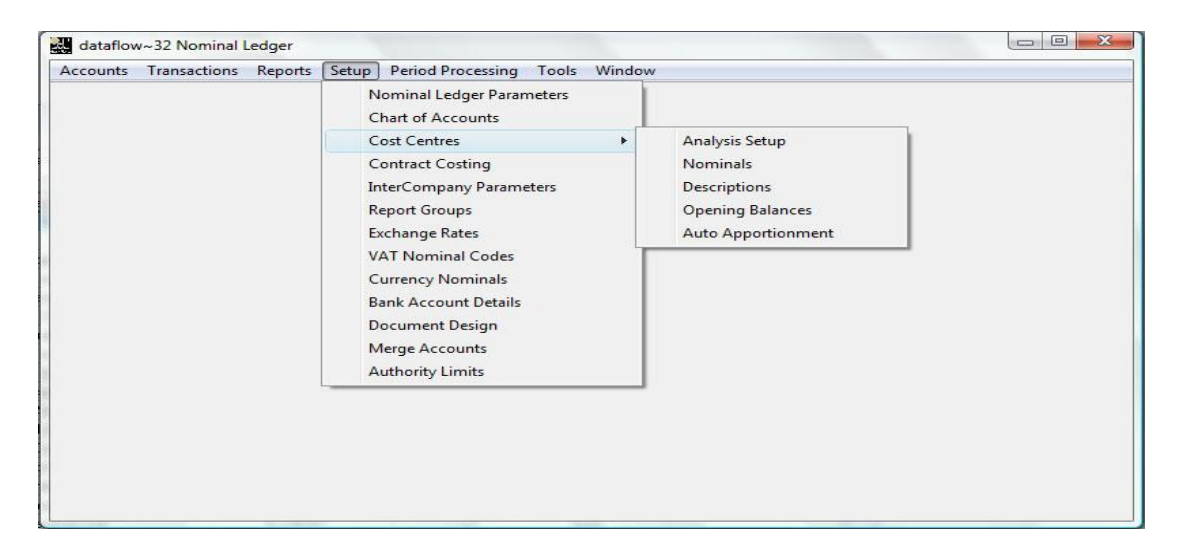

# **Analysis Setup**

Sets up the number of levels of cost centre analysis and which modules will use Cost Centres. It also sets the level of security, if required.

| dataflow~32 Nominal Ledger - [Cost Centre Setup]                                                                                                  |                                 |
|----------------------------------------------------------------------------------------------------|---------------------------------|
| Accounts Iransactions Reports Setup Period Processing Iools Window                                                                                | _ <i>B</i> ×                    |
| Description Cost Centres                                                                                                    |                                 |
| General Parameters Security Company specific Cost Centres Apply at level                                                                          |                                 |
| Tree Parameters                                                                                                    |                                 |
| Branches 3 Show All                                                                                                    | Iree                            |
| Input     Popup     Babagon       IV Sale Ledger     ∑ Sales Ledger     Babagon       IV Dechase Ledger     IV Burninal Ledger     10 mmal Ledger |                                 |
|                                                                                                    | Update 🗑 Discard 👩 Help 👩 Close |

Press the <u>I</u>ree button to either view or setup the tree structure as detailed below;

| Cost Centre Tree |                                                            |
|------------------|------------------------------------------------------------|
|                  | <u>A</u> dd Item<br>Add <u>S</u> ub-item<br><u>D</u> elete |
| OK Sancel        | (?) Help                                                   |

#### Nominals

This window defines which accounts are to be subjected to Cost Centre analysis. The selection can be based on a *TB Group* (refer *Report Groups*) as well as individual account basis.

Start the procedure by setting the *Nominal* or *TB Group* radio button and then selecting the appropriate heading in the drop down list alongside. Click of add to complete selection and display it in the grid.

| 10.<br>1 | dataflow~3                                                | 2 Nominal Ledger - [Cost Centre S                  | Setup (Nominals)] |                     |  |  |          |  |  |  |
|----------|-----------------------------------------------------------|----------------------------------------------------|-------------------|---------------------|--|--|----------|--|--|--|
|          | <u>A</u> ccounts                                          | <u>T</u> ransactions <u>R</u> eports <u>S</u> etup | Period Processing | ools <u>W</u> indow |  |  | - 8 ×    |  |  |  |
|          | Туре                                                      | Value                                              | Code              | 100% Apportionment  |  |  | <b>^</b> |  |  |  |
|          | Nominal                                                   | Electricity                                        | ELEC              |                     |  |  |          |  |  |  |
|          | Nominal                                                   | Entertaining                                       | ENTERTAIN         |                     |  |  |          |  |  |  |
|          | Nominal                                                   | Purchases Engineering Service                      | EQPPURCH          |                     |  |  |          |  |  |  |
|          | Nominal                                                   | Property Maintenance                               | MAINT             |                     |  |  |          |  |  |  |
|          | Nominal                                                   | Telephone                                          | PHONE             |                     |  |  |          |  |  |  |
|          | Nominal                                                   | Rent and Rates                                     | RENTRATES         |                     |  |  |          |  |  |  |
|          | Nominal                                                   | Sales of Consumables                               | SALESCONS         |                     |  |  |          |  |  |  |
|          |                                                           |                                                    |                   |                     |  |  | -        |  |  |  |
| Г        | Kind<br>C. TB Group                                       |                                                    | SALESCONS         | •                   |  |  |          |  |  |  |
|          | C TB Group                                                | 2 □ 100%                                           | Apportionment     |                     |  |  |          |  |  |  |
|          | C TB Group                                                | 3                                                  |                   |                     |  |  |          |  |  |  |
|          | Nominal                                                   |                                                    |                   |                     |  |  |          |  |  |  |
|          | 🕒 Add 💁 Modify G Bernove Dipdate 🗊 Discard 🕜 Help 🙆 Close |                                                    |                   |                     |  |  |          |  |  |  |

#### **Descriptions**

Use this window to maintain the analysis headings that relate to each cost centre level. For example, a three level structure may be shown as;

#### LEVELS DESCRIPTIONS (Analysis headings)

| Region | UK                                           |
|--------|----------------------------------------------|
| Area   | South, North                                 |
| Town   | London, Brighton, Manchester, Leeds, Glasgow |

Click Add to start entry of a new description. Select the Cost Centre level from the drop down list and enter the description in the edit box. Click Update to include the new description in the grid display.

If two or more Cost Centre levels apply, the headings at each level can be related using the Tree facilities. At the top level, a heading for Region may be a parent for several area headings (sub items) at level two.

| <u>A</u> ccounts <u>T</u> ransactio | ns <u>R</u> eports <u>S</u> etup <u>P</u> eriod Processing <u>T</u> ools <u>W</u> ind | dow _                                   |
|-------------------------------------|---------------------------------------------------------------------------------------|-----------------------------------------|
| Level Region                        | •                                                                                     |                                         |
| Description                         | Long Description                                                                      |                                         |
| England                             |                                                                                       |                                         |
| Scotland                            |                                                                                       |                                         |
| wales                               |                                                                                       |                                         |
|                                     |                                                                                       |                                         |
|                                     |                                                                                       |                                         |
|                                     |                                                                                       |                                         |
|                                     |                                                                                       |                                         |
|                                     |                                                                                       |                                         |
|                                     |                                                                                       |                                         |
|                                     |                                                                                       |                                         |
|                                     |                                                                                       |                                         |
| Description Fuelend                 |                                                                                       |                                         |
|                                     |                                                                                       |                                         |
| ong Description                     |                                                                                       |                                         |
|                                     |                                                                                       |                                         |
|                                     | Tree 🗧 🛟 Add                                                                          | 🛰 Modify   🗁 Remove   🛛 🕜 Help   🔯 Clos |

#### **Opening Balances**

For Nominal accounts that have been designated for Cost Centre analysis, this routine enables the distribution of unallocated account balances i.e. balances derived from transactions that were posted without a Cost Centre breakdown and analysed automatically to a *default* heading. This may arise from entries recorded before the start of Cost Centre operations, where Cost Centre analysis has been bypassed by the operator or when the Cost Centre operations are no longer required. Nominal account balances are not changed, this routine simply re-distributes the unallocated balances to the Cost Centre headings.

| <u>.</u> | dataflow~32 Nominal Ledger - [Cost Centre Journals]                  |                               |                 |                   |                       |     |                    |  |  |  |  |  |
|----------|----------------------------------------------------------------------|-------------------------------|-----------------|-------------------|-----------------------|-----|--------------------|--|--|--|--|--|
|          | 🗱 Accounts Iransactions Reports Setup Period Processing Tools Window |                               |                 |                   |                       |     |                    |  |  |  |  |  |
|          | Company Name Miles Brown and Sons & Co.                              |                               |                 |                   |                       |     |                    |  |  |  |  |  |
| _        | Period Postings                                                      |                               |                 |                   |                       |     |                    |  |  |  |  |  |
| I L      | Code                                                                 | Description                   | Nominal Balance | Cost Centre Value | Default Apportionment |     | Period 🔺           |  |  |  |  |  |
| D        | PHONE                                                                | Telephone                     | 5,000.07        | 5,000.07          | 0.00                  |     | 30 April, 2009     |  |  |  |  |  |
| IC       | ENTERTAIN                                                            | Entertaining                  | 3,872.58        | 3,872.58          | 0.00                  |     | 31 May, 2009       |  |  |  |  |  |
| IE       | MAINT                                                                | Property Maintenance          | 43,285.70       | 43,285.70         | 0.00                  |     | 30 June, 2009      |  |  |  |  |  |
| ١Г       | RENTRATES                                                            | Rent and Rates                | 37,252.00       | 37,252.00         | 0.00                  |     | 31 July, 2009      |  |  |  |  |  |
| 11       | ELEC                                                                 | Electricity                   | 3,667.55        | 3,667.55          | 0.00                  |     | 31 August, 2009    |  |  |  |  |  |
|          | SALESCONS                                                            | Sales of Consumables          | -35,880.50      | -35,880.50        | 0.00                  |     | 30 September, 2009 |  |  |  |  |  |
|          | EQPPURCH                                                             | Purchases Engineering Service | 106,526.48      | 106,526.48        | 0.00                  |     | 31 October, 2009   |  |  |  |  |  |
|          |                                                                      | *                             | -               |                   |                       | · • | 30 November 2009   |  |  |  |  |  |
|          | Change Discard O Help O Close                                        |                               |                 |                   |                       |     |                    |  |  |  |  |  |

#### **Auto Apportionment**

This procedure uses percentage based allocations against a selected Nominal account under an apportionment name. During transaction entry the Cost Centre allocation will process automatically if only one apportionment has been defined. If two or more apportionment names exist for any one nominal the allocation will process automatically simply by selecting the *Auto Apportionment* description you wish to adopt for that transaction.

| dataflow~32 Nominal Ledger - [Nominal Code/Cost Cer | ntre Apportionmer       | nt]            |              |
|-----------------------------------------------------|-------------------------|----------------|--------------|
| Accounts Iransactions Reports Setup Period P        | rocessing <u>T</u> ools | <u>W</u> indow | _ 8 ×        |
| Nominal Code ELEC                                   |                         |                |              |
| Description                                         | Default                 |                | <b>A</b>     |
| elec auto appt                                      | Yes                     |                |              |
| <u> </u>                                            |                         |                | <b>T</b>     |
| Description elec auto appt                          | Default 🔽               |                |              |
|                                                     |                         |                | Cost Centres |
| 🕒 Add 🛛 🗞 Modify                                    | <u> R</u> emove         | Update Discard | () Help      |

Click <u>G</u> Add to start, enter the Nominal account from the drop down list and enter the apportionment name. Next click the <u>Cast Centres</u> button and follow input procedures to specify percentage allocation to one or more Cost Centres. When this window displays again click <u>Update</u> to finish the entry (or <u>Discard</u> to start again).

| data <mark>flow</mark> ~32 Nominal Ledger | - [Cost Centre Input]                        |                                 | 11                     |            |                 |       |              |
|-------------------------------------------|----------------------------------------------|---------------------------------|------------------------|------------|-----------------|-------|--------------|
| Accounts Transactions R                   | eports <u>S</u> etup <u>P</u> eriod Processi | ng <u>T</u> ools <u>W</u> indow |                        |            |                 |       | - 6          |
| Nominal ELEC                              | Amount                                       | 00.00                           |                        |            |                 |       |              |
| Region                                    | Area                                         | Town                            |                        | App Amount | % Total R       | egion | ·            |
| England                                   | North England                                | Leeds                           |                        | 50.00      | 50.00           |       |              |
|                                           |                                              |                                 |                        |            |                 |       | Þ            |
| <u>I</u> own Leeds                        | •                                            |                                 | Am <u>o</u> ur<br>Tota | nt 📃       | 50.00<br>100.00 | % [   | 50.0         |
|                                           | 🕒 Add 🛛 🐁 Modify                             | <u>R</u> emove                  | _pdate 🗍               | Discard    | (2) Help        | 0     | <u>C</u> los |

# InterCompany Parameters

This facility allow for cross company postings. A dedicated control Nominal code must be created to incorporate the postings. A dedicated *Handling Nominal* code can also be created and assigned to incorporate any handling charges that may occur between the two companies.

| 뤴 | dataflow~32      | Nominal Ledger - [Inte              | er Company Setup]                                    |                    | - BAR AN             |                       |
|---|------------------|-------------------------------------|------------------------------------------------------|--------------------|----------------------|-----------------------|
|   | <u>A</u> ccounts | <u>T</u> ransactions <u>R</u> eport | s <u>S</u> etup <u>P</u> eriod Processing <u>T</u> o | ols <u>W</u> indow |                      | _ 8 ×                 |
|   | Handling %       | Code                                | Description                                          | Handling Code      | Handling Description | Company 1 🔺           |
|   |                  | INTERCO                             | Inter Company                                        |                    |                      | Green Retailers Ltd 📃 |
|   | •                |                                     |                                                      |                    |                      | -                     |
|   | Company 1        | Green Retailers Ltd                 |                                                      | INTERCO            | •                    |                       |
|   | Company 2        | Miles Brown and Sons                | & Co. 📃 Handling Nomina                              |                    | ▼ Value %            |                       |
|   |                  | ſ                                   | 🕒 Add 🛛 🐁 Modify 🤤 B                                 | lemove             | pdate <u> </u>       | Help 00 <u>C</u> lose |

#### **Report Groups**

Up to three levels of analysis may be defined. At each level the headings listed become available for assignment to each Nominal account - refer to the *Chart of Accounts* detailed earlier in this document. The order in which headings are listed here determines the order in which they print. By creating your Report Groups prior to your Nominal account codes you will be able to assign them at the start.

When account information is reported options are available to produce analysis at any one or more of the three levels. Account enquiry may also be performed on the basis of group headings listed here.

| data <mark>flow</mark> ~32 Nominal Ledger - [No | ominal Report Groups]                                                   |                   |
|-------------------------------------------------|-------------------------------------------------------------------------|-------------------|
| Accounts <u>T</u> ransactions <u>R</u> epo      | ts <u>S</u> etup <u>P</u> eriod Processing <u>T</u> ools <u>W</u> indow | _ 8 ×             |
| Groups Required                                 | Group <u>S</u> elected           • TB Group <u>1</u>                    | Up                |
| Report Group 2                                  | C TB Group 2                                                            | E Do <u>w</u> n   |
| Report Group 3                                  | C TB Group 3                                                            | ا ل <u>ہ</u> sert |
| Descriptions                                    |                                                                         | ]                 |
| TB Group &1                                     | Net Assets<br>Financed by                                               | G Add             |
| TB Group &2                                     | Costs                                                                   | Modify            |
|                                                 |                                                                         | <u>Remove</u>     |
|                                                 | Broadcast (2) Help                                                      | O Close           |

## **Exchange Rates**

Allows maintenance of the 'General rate' only.

| lite<br>National de la constante<br>National de la constante de la constante de la constant | lataflow~32                         | Nominal Ledg         | er - [Nomi      | nal Exch   | ange Rates]       | Teste         | Mendaus            | ·          |                     |  |  |
|----------------------------------------------------------------------------------------------------|-------------------------------------|----------------------|-----------------|------------|-------------------|---------------|--------------------|------------|---------------------|--|--|
| ÷0.                                                                                                    | Accounts                            | <u>I</u> ransactions | <u>R</u> eports | Setup      | Period Processing | <u>1</u> 00IS | window             |            |                     |  |  |
|                                                                                                    | Iarget Currency <default></default> |                      |                 |            |                   |               |                    |            |                     |  |  |
|                                                                                                    | Default F                           | Rates                | Company 9       | Specific F | lates             |               |                    |            |                     |  |  |
| _                                                                                                    |                                     |                      |                 |            |                   | _             |                    |            |                     |  |  |
|                                                                                                    | Valid From                          | General Rate         |                 |            | *                 |               | rency              |            | <b></b>             |  |  |
| ▶                                                                                                    | 10/05/2009                          | 1.4513               |                 |            |                   |               | 6 Dollars          | <b>•</b>   | 🔂 🔂                 |  |  |
|                                                                                                    | 01/05/2009                          | 1.641                |                 |            |                   |               |                    |            | <b>3</b> 14 19      |  |  |
|                                                                                                    | 01/04/2009                          | 1.621                |                 |            |                   | E <u>x</u> c  | hange Rates        |            | <u>Modify</u>       |  |  |
|                                                                                                    | 01/02/2009                          | 1.548                |                 |            |                   |               | <u>∨</u> alid From | 10/05/2009 | A Remove            |  |  |
|                                                                                                    | 01/12/2008                          | 1.53                 |                 |            |                   |               | General Bate       | 1.4513     |                     |  |  |
| L                                                                                                    | 01/10/2008                          | 1.51                 |                 |            |                   |               |                    |            |                     |  |  |
|                                                                                                    | 01/08/2008                          | 1.49                 |                 |            |                   |               |                    |            |                     |  |  |
|                                                                                                    | 01/07/2008                          | 1.52                 |                 |            |                   |               |                    |            | <u>U</u> pdate      |  |  |
|                                                                                                    | 01/06/2008                          | 1.51                 |                 |            |                   |               |                    |            |                     |  |  |
|                                                                                                    | 01/05/2008                          | 1.48                 |                 |            | -                 |               |                    |            |                     |  |  |
| _                                                                                                    |                                     |                      |                 |            |                   |               |                    |            |                     |  |  |
|                                                                                                    |                                     |                      |                 |            |                   |               |                    | 🕐 Help     | Ulose <u>U</u> lose |  |  |

# VAT Nominal Codes

For each VAT code/rate a VAT Nominal account must be assigned to permit automatic postings for VAT analysis on the system.

| <u>.</u> | dataflow~32 Nor              | ninal l | Ledger - [VAT       | Nominal Codes]      |                    | _                |         |   |                           |  |  |
|----------|------------------------------|---------|---------------------|---------------------|--------------------|------------------|---------|---|---------------------------|--|--|
| 2        | <u>A</u> ccounts <u>T</u> ra | nsacti  | ons <u>R</u> eports | Setup Period Proce  | ssing <u>T</u> ool | s <u>W</u> indow |         |   | _ & ×                     |  |  |
|          | Default VAT Nom              | inals   | Company Sp          | becific VAT Nomina  |                    |                  |         |   | 1                         |  |  |
|          | Description                  | Code    | Nominal Code        | Nominal Description | Rate               | Out of Scope     | Default | * |                           |  |  |
|          | Zero Rated                   | 0       | VATZERO             | Zero rate VAT       | 0                  | 0                |         |   |                           |  |  |
|          | Standard Rated               | 1       | VATSTAND            | Standard Rate VAT   | 17.5               | 0                |         |   |                           |  |  |
|          |                              |         |                     |                     |                    |                  |         | Ŧ | ચ <mark>્∞ M</mark> odify |  |  |
|          | <u>D</u> efault No           | minal   | VATZERO             |                     | •                  |                  |         |   | Update                    |  |  |
|          | (2) Help O Close             |         |                     |                     |                    |                  |         |   |                           |  |  |

# **Currency Nominals**

Set a default Bank and Gain/Loss Nominal account for currency.

| dataflow~32 Nor | <mark>mina</mark> l Ledger - [C | urrency Nominal Codes]            |                                |                                       |             |
|-----------------|---------------------------------|-----------------------------------|--------------------------------|---------------------------------------|-------------|
| Accounts Tra    | nsactions Repo                  | orts Setup Period Proces          | sing Tools Window              | _ 8 ×                                 |             |
| Currency        | Nominals                        | Company Specific Curr             | ency Nominals Default G        | ain/Loss Nominal                      |             |
| Description     | Code Bank                       | Bank Description                  | Gain/Loss Gain/Loss Descriptio | n 🔺                                   |             |
| Deutche Marks   | DM                              |                                   |                                |                                       |             |
| Euro            | EUR                             |                                   |                                |                                       |             |
| French Francs   | FFR FRBANK                      | French Franc Bank Account         | CASHADJ Cash Adjustments       |                                       |             |
| Sterling        | STG                             |                                   |                                |                                       |             |
| US Dollars      | USD USDBANK                     | US Dollar Bank Accounts           |                                |                                       |             |
| Japanese Yen    | YEN                             |                                   |                                | 🔍 Modify                              |             |
|                 |                                 |                                   |                                | · · · · · · · · · · · · · · · · · · · |             |
| 1               |                                 |                                   |                                |                                       |             |
|                 |                                 |                                   |                                |                                       |             |
|                 | <u>B</u> ank                    |                                   | <b>•</b>                       | <u>U</u> pdate                        |             |
| Gain            | /Loss                           |                                   | •                              | Discard                               |             |
|                 |                                 |                                   |                                |                                       |             |
|                 | dataflow                        | ~32 Nominal Ledger - [Cur         | rency Nominal Codes]           |                                       |             |
|                 | Accourt                         | nts Transactions Reports          | Setup Period Processing To     | ools Window                           | - F X       |
|                 |                                 | <u>Tansactions</u> <u>R</u> eport | · Seab Tener tocessing T       | <u></u>                               |             |
|                 |                                 | Currency Nominals                 | Company Specific Currency Nor  | ninals Default Gain/L                 | oss Nominal |
|                 |                                 |                                   |                                |                                       |             |
|                 |                                 |                                   |                                |                                       |             |
|                 |                                 |                                   |                                |                                       |             |
|                 |                                 |                                   |                                |                                       |             |
|                 |                                 |                                   |                                |                                       |             |
|                 |                                 |                                   |                                |                                       |             |
|                 |                                 |                                   |                                |                                       |             |
|                 |                                 |                                   |                                |                                       |             |
|                 |                                 |                                   |                                |                                       |             |
|                 |                                 |                                   |                                |                                       |             |
|                 |                                 |                                   |                                |                                       |             |
|                 | Det                             | auit <u>u</u> ain/Loss  EACHGANEC |                                |                                       | UK          |
|                 | Multi B                         | ase Rounding ROUNDING             | ▼ <b>▼</b>                     | Suppress zero value entries           | 🛞 Cancel    |
|                 |                                 |                                   |                                | () H                                  | elp 0 Close |

Allows the mapping of Nominal accounts that are used automatically by the system to post exchange gains/losses. On the basis of currency code it is also possible to specify a bank account that will act as the default when recording receipts or payments in that currency within the Sales and Purchase ledgers respectively.

As a minimum you should enter a '*Default Gain/Loss*' account. Enter mappings on the '*Currency*' or '*Company*' tabs only if different Nominal accounts are set up for these categories. This is for the rounding transactions that are inevitable with multi-base systems.

#### **Bank Account Details**

If you are using the BACS facility through the Purchase Ledger, you will need to set up the bank details applicable here.

| dataflow~32 Nominal Ledger - [Bank Account Details] |                          |                          |                 |                              |                                       |               |  |
|-----------------------------------------------------|--------------------------|--------------------------|-----------------|------------------------------|---------------------------------------|---------------|--|
| Accounts <u>T</u> ran                               | sactions <u>R</u> eports | <u>S</u> etup <u>P</u> e | riod Processing | <u>T</u> ools <u>W</u> indow |                                       | - 8 ×         |  |
|                                                     | [4 . 14                  |                          | In Accurs       |                              | In the                                | [             |  |
| Account Name                                        | Account No.              | 10.11.99                 | 3456789643      | Lode<br>RANK1                | Description<br>Bank (Current Account) | — â           |  |
|                                                     | 23430703                 | 10-11-00                 | 3430703043      | DBNKT                        | Bank (current Account)                |               |  |
| I I I I I I I I I I I I I I I I I I I               |                          |                          |                 |                              |                                       | •             |  |
| ,                                                   |                          |                          |                 |                              |                                       |               |  |
| Account Name Cu                                     | rrent Account            |                          | BACS            | ID. 3456789643               |                                       |               |  |
| Account No. 234                                     | 456789                   |                          | Nomi            | DANK1                        | -                                     |               |  |
|                                                     |                          |                          | NOM             | nar įbanici                  |                                       |               |  |
| Sort Code 10-                                       | 11-88                    |                          | Ban             | k (Current Account)          |                                       |               |  |
|                                                     |                          |                          |                 |                              |                                       |               |  |
| 🔂 🔂                                                 | 🔩 Modify 🛛 🤤             | <u>R</u> emove           |                 | e 🗊 <u>D</u> iscard          | 🕐 Help 🛛 🚺                            | <u>C</u> lose |  |
|                                                     |                          | _                        |                 |                              |                                       |               |  |

These details will be used within the BACS output file and BACS Parameters tab in Automatic payments.

## **Document Design**

| Accounts Transactions Reports                                    | Setup Period Processing Tools Window    |                  | _ F ×           |
|------------------------------------------------------------------|-----------------------------------------|------------------|-----------------|
| Document Types                                                   | Description<br>Generic Nominal Cheques  | Type A<br>System | Сору            |
| Details<br>Description Generic Nominal Cheques                   | Document <u>S</u> ub-Types<br>↓ Generic | •                | Modify          |
| Show L <u>a</u> bels 🔽<br>Show Lines 🔽<br>Show I <u>m</u> ages 🔽 |                                         |                  | Update          |
|                                                                  | ≣≣ Revert <b>Design</b>                 | (?) Help         | 0 <u>C</u> lose |

This window lets you create and update the properties of cheque layouts for use in the production of cheques directly from the Nominal Ledger (refer to Cheque Requisitions). It is also where you launch the designer window to specify the components and format of a particular document layout.

#### Merge Accounts

Merge accounts is a facility that allows accounts history to be combined into a new account or into an existing account. There is no undo command. Place the *Merge Accounts* Icon on the *Speedbar* before you start.

| dataflow~32 Nominal Ledger - [Me | erge Account Details]                                                   |
|----------------------------------|-------------------------------------------------------------------------|
| Accounts Transactions Report     | ts <u>S</u> etup <u>P</u> eriod Processing <u>T</u> ools <u>W</u> indow |
| Nominal Account                  |                                                                         |
| Iarget BANK DEP1                 | ▼ Name Bank (Deposit Acct 1)                                            |
| L                                |                                                                         |
| Code                             | Description                                                             |
| BANK DEP2                        | Bank (Deposit Acct 2)                                                   |
|                                  |                                                                         |
|                                  |                                                                         |
| 1                                |                                                                         |
|                                  | <u>≰ M</u> erge <u>Gose</u> <u>(?)</u> Help <u>O</u> <u>Close</u>       |

## **Period Processing**

| dataflow~32 Nominal Ledger         |                         |        |
|------------------------------------|-------------------------|--------|
| Accounts Transactions Reports Setu | Period Processing Tools | Window |
|                                    | Close Period            |        |

## **Close Period**

Closes the current Nominal period and consequently sets the period balances on each account. If any recurring journals are outstanding, a journal will be created for you. If a period selected for closure is set as the financial year end, the associated year end updates are automatically handled within this same process.

| Accounts <u>I</u> ransactions <u>R</u> ep | orts   | Set | tup <u>P</u> eriod P | rocessing <u>l</u> ools | Window         |              |                 |              |                        | -         |
|-------------------------------------------|--------|-----|----------------------|-------------------------|----------------|--------------|-----------------|--------------|------------------------|-----------|
| Company Miles Brown and So                | ns & C | ò.  |                      | <b>•</b>                |                |              |                 |              |                        |           |
| Period End Date                           | *      | Г   | Code                 | Description             | Balance Posted | F'wd Balance | Opening Balance | Closing DRs  | Closing CRs            |           |
| 31 October, 2008                          |        | Þ   | ACC.DEPN             | Accumulated Depre       | 0.00           | -100.00      | 0.00            | 0.00         | 0.00                   |           |
| 30 November, 2008                         |        |     | ACCOUNTS             | Accountancy Fees        | 3,601.80       | 2,901.43     | 13,580.70       | 17,182.50    | 0.00                   |           |
| 31 December, 2008                         |        |     | ACCRUALS             | Accruals                | -470.00        | 0.00         | -2,090.00       | 0.00         | -2,560.00              |           |
| 31 January, 2009 (Y/e                     | )      |     | ACCRUED CO           | Accrued COS on Jo       | 0.00           | 0.00         | 0.00            | 0.00         | 0.00                   |           |
| 28 February, 2009                         |        |     | ACCRUED CO           | Accrued COS Provi       | 0.00           | 0.00         | 0.00            | 0.00         | 0.00                   |           |
| 31 March, 2009                            | _      |     | ACCRUED WA           | Accrued Warranty C      | 0.00           | 0.00         | 0.00            | 0.00         | 0.00                   |           |
| 30 April, 2009                            |        |     | ADVERTG              | Advertising             | 22,035.25      | 47,658.07    | 72,939.14       | 94,974.39    | 0.00                   |           |
| 31 May, 2009                              |        |     | AUDIT                | Audit Fees              | 3,003.00       | 3,788.50     | 10,913.50       | 13,916.50    | 0.00                   |           |
| 30 June, 2009                             |        |     | BANK DEP1            | Bank (Deposit Acct      | 0.00           | 100.00       | 0.00            | 0.00         | 0.00                   |           |
| 31 July, 2009                             |        |     | BANK DEP2            | Bank (Deposit Acct      | 0.00           | 1,000.00     | 50,000.00       | 50,000.00    | 0.00                   |           |
| 31 August, 2009                           |        |     | BANK LOAN            | Business Developm       | 0.00           | 0.00         | -85,000.00      | 0.00         | -85,000.00             |           |
| 30 September, 2009                        |        |     | BANK1                | Bank (Current Acco      | 653,187.50     | 172,760.23   | 721,054.11      | 1,374,241.61 | 0.00                   |           |
| 31 October, 2009                          | -      |     | BANKCHGES            | Bank Charges            | 273.84         | 313.60       | 960.96          | 1,234.80     | 0.00                   |           |
| stained Profit                            | _      | ,   |                      |                         |                |              |                 | This         | Year's <u>R</u> etaine | ed Profit |

Procedurally, prior to closing a period, you may wish to set up and follow a period end time table prompting checks on any outstanding entries and the production of key reports. You may also consider that a backup of the system data, prior to close-down, is an essential measure. Note: Standard reports can be produced for any period at any time.

#### Window

| dataflov | v~32 Nominal L | edger   |       |                   |       |                  |  |
|----------|----------------|---------|-------|-------------------|-------|------------------|--|
| Accounts | Transactions   | Reports | Setup | Period Processing | Tools | Window           |  |
|          |                |         |       |                   |       | Minimise All     |  |
|          |                |         |       |                   |       | SpeedBar Visible |  |

#### **Minimise All**

All open windows are minimised.

# Speedbar Visible

Available to each user to create a personalised toolbar providing fast access to specific routines in any *dataflow~32* module. Nominal Ledger routines can be accessed directly by configuring the speedbar within the System manager.

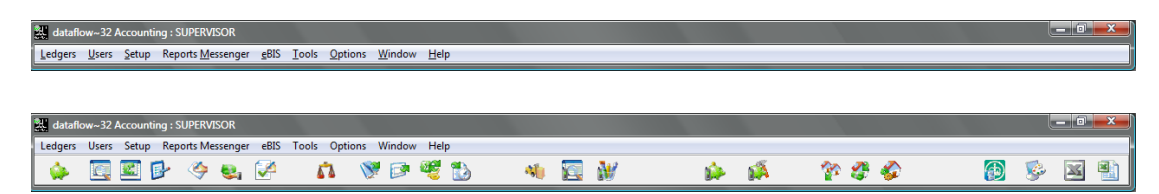